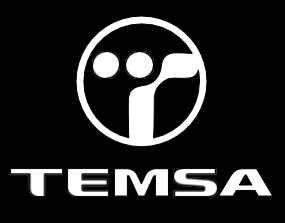

Subject: New Kibes RT Updated Software and Implementing Frewheeling Diodes for Mux-5B Bullettin Bulletin Type: Field Fix Mandatory

| Bulletin No: TS45-FM-2401                                                                                                    | PQR No: 50000007500                                                                                                    |
|----------------------------------------------------------------------------------------------------|----------------------------------------------------------------------------------------------------|
| Rev No: 00                                                                                                    | Ref. No: 700004479                                                                                                    |
| Vehicle Model: TS45                                                                                                    | Flat Rate Time / Code:120 min                                                                                                    |
| Date of issue: 01.03.2024                                                                                                    | Modify Before: 01.03.2025                                                                                                    |
| What to do with off coming parts:                                                                                                    | What to do with outstanding parts of previous revision:                                                                                      |
| <ul> <li>□ Scrap</li> <li>□ Return</li> <li>□ Use with additional parts</li> <li>□ On consignment</li> <li>⊠ No off coming parts</li> </ul> | <ul> <li>□ Scrap</li> <li>□ Return</li> <li>□ Use with additional parts</li> <li>□ On consignment</li> <li>⊠ No outstanding parts</li> </ul> |

Description of the modification:

This bullettin includes the updated RT Kibes ZR5-A software. It will improve Multiplexing units' performance. Also, additional improvements were added to new Multiviu software. Freewheeling diodes will be implemented to the "Mux 1.1" and "Mux 2.1".

Bulletin Responsible: Bahadır Kaya (Software R&D) Utku Devecioğlu (Hardware R&D)

Published & Approved By: Alper Tekniker

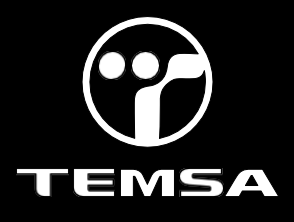

#### SAFETY INSTRUCTIONS

1. Mechanical Requested Dress Code

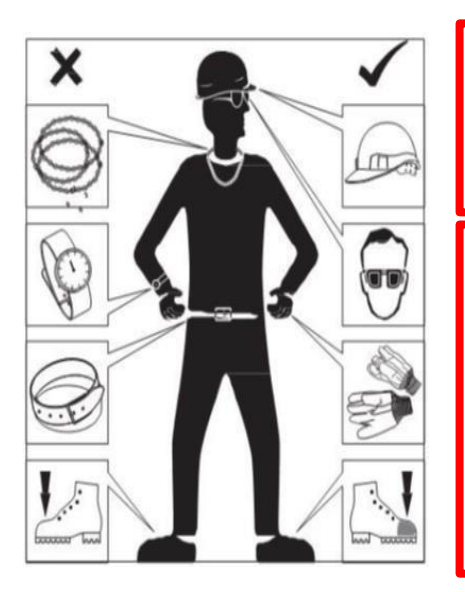

#### WARNING:

- Dress properly to avoid personal injury and damage to the vehicle
- ✓ Always wear protective clothing
- ✓ Do not wear any worn or loose-fitting clothing
- ✓ Remove jewelry before starting to work
- ✓ In case of long hair, use hairnet
- ✓ The illustration on the left shows some of the correct and incorrect clothing
- Sharp edged items should be avoided in order not to scratch vehicle (i.e. belts, watches, necklace)

#### 2. Protect Seats when Mechanic Starts Working

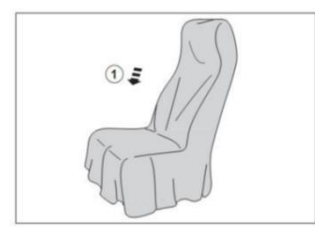

 Seats, trimming, upholstery stuff and carpeting should be protected with appropriate coverings.

#### 3. Welding on the Chassis

- a. Always disconnect the batteries (starting with the negative lead).
- b. Disconnect the connectors of electrical and electronic equipment (electronic control units, sensors and actuators) if they are less than 2 meters away from the chassis part to be welded or the earth terminal of the welding equipment.
- c. The earth terminal should never be attached to vehicle components such as engine, axles and springs. Arcing on these parts is not permitted, because of the risk of damage to bearings, springs, etc.
- d. The earth terminal must make good contact and be placed as close as possible to the part to be welded.
- e. Plastic pipes, rubber parts and parabolic springs should be well protected against welding spatter and temperatures higher than 70°.
- f. The contact switch must not be in the accessory or contact position. The contact key should be removed.
- g. Reconnect in reversed order of disconnecting. Ensure that a good earth connection is made between chassis, engine and cab.

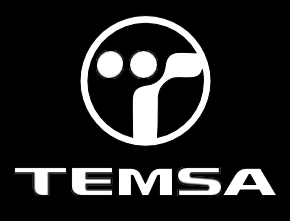

#### INCLUDED PARTS LIST

| Part No  | Part Name           | Picture | Qty | Unit of<br>Measure |
|----------|---------------------|---------|-----|--------------------|
| 9431-14Y | DİYOT(10A05.DC(10A) |         | 3   | Qty                |
|          |                     |         |     |                    |
|          |                     |         |     |                    |
|          |                     |         |     |                    |
|          |                     |         |     |                    |
|          |                     |         |     |                    |
|          |                     |         |     |                    |
|          |                     |         |     |                    |
|          |                     |         |     |                    |

#### The program Link

Kibes :

\*\* TS02-LC3-005 software should be installed on vehicles with software starting with TS02-LC3-...

https://content.temsa.com/sapcs?get&pVersion=0045&contRep=ZADNSPEKTEP07101&docId=0050568F7 25E1EEEB5DDB7DAC19524B8&accessMode=r&compId=TS02-LC3-005.zip

#### Multiviu :

\*\*TS02-MV-002 software should be installed on vehicles with software starting with TS02-MV-...

https://content.temsa.com/sapcs?get&pVersion=0045&contRep=ZADNSPEKTEP07101&docId=0050568F7 25E1EEEABF57C06E0CF24B8&accessMode=r&compId=TS02\_MV\_002.L2P.zip

#### Important Note:

-The software mentioned above are up to date software. If there is previously published bullettin for these vehicles, please refer to this bullettin and install these software.

- Please note option selections before installing Kibes software. If the options are reset, after installing, reselect the same options.

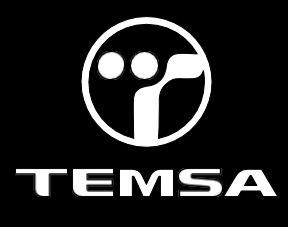

#### **Diode Implementation**

- 1-Open the relay panel lid.
- 2-Locate the MUX5-B 1.1 Which is numbered as 06A033.

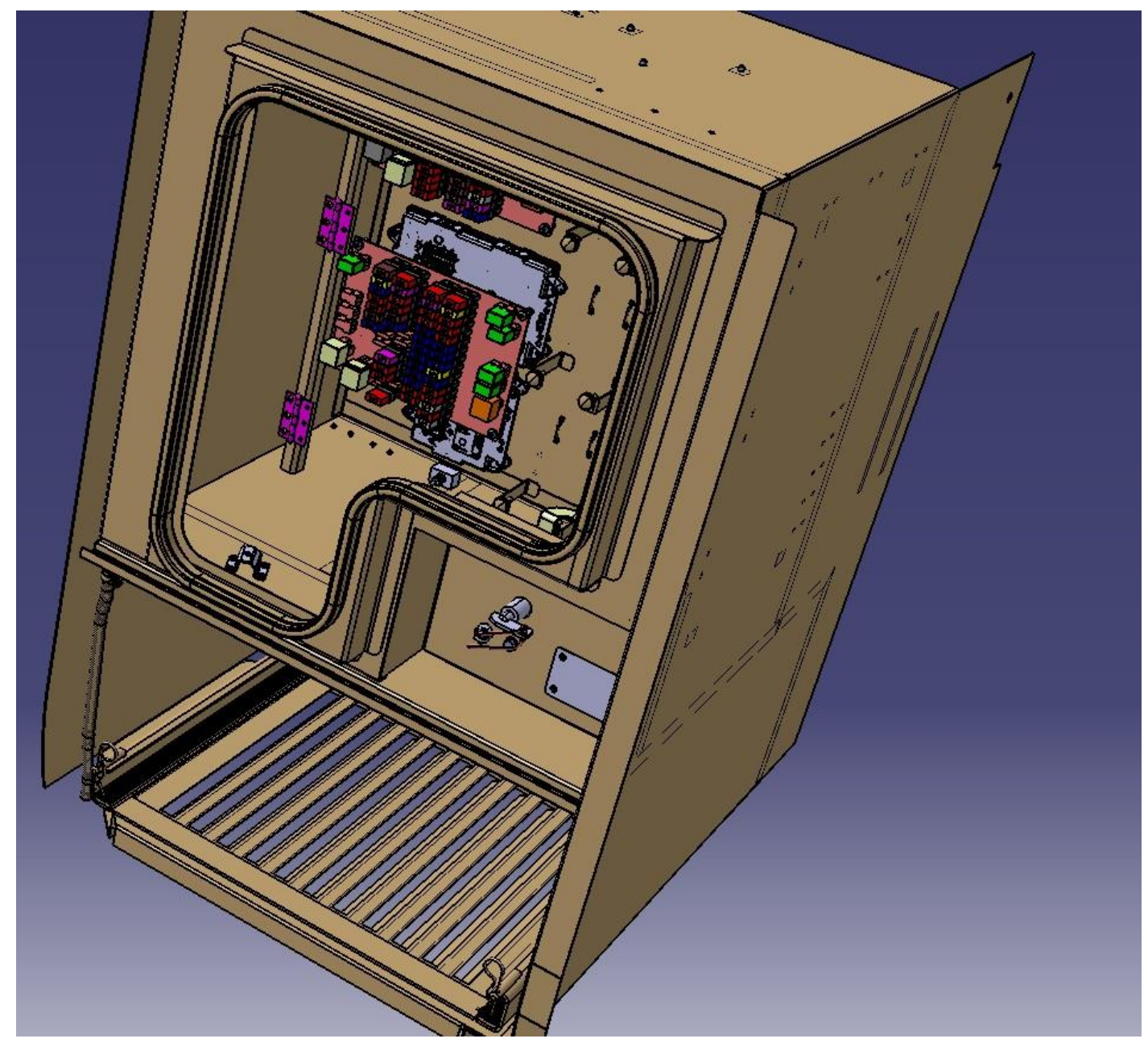

3-Locate the connector numbered P06A033-B

- 4- To its 15<sup>th</sup> and 16<sup>th</sup> pins do the operation explained below.
  - 1-Strip the cable from its 5 cm away from the connector side.
  - 2- Connect the diode's cathode pin to striped part of the cable.
  - 3- Connect the diode's anode pin to nearest ground cable.

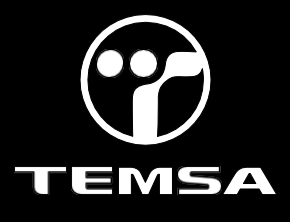

- 5- Open the lid of lift compartment.
- 6- Locate the MUX5-B 2.1 Which is numbered as 06A037.

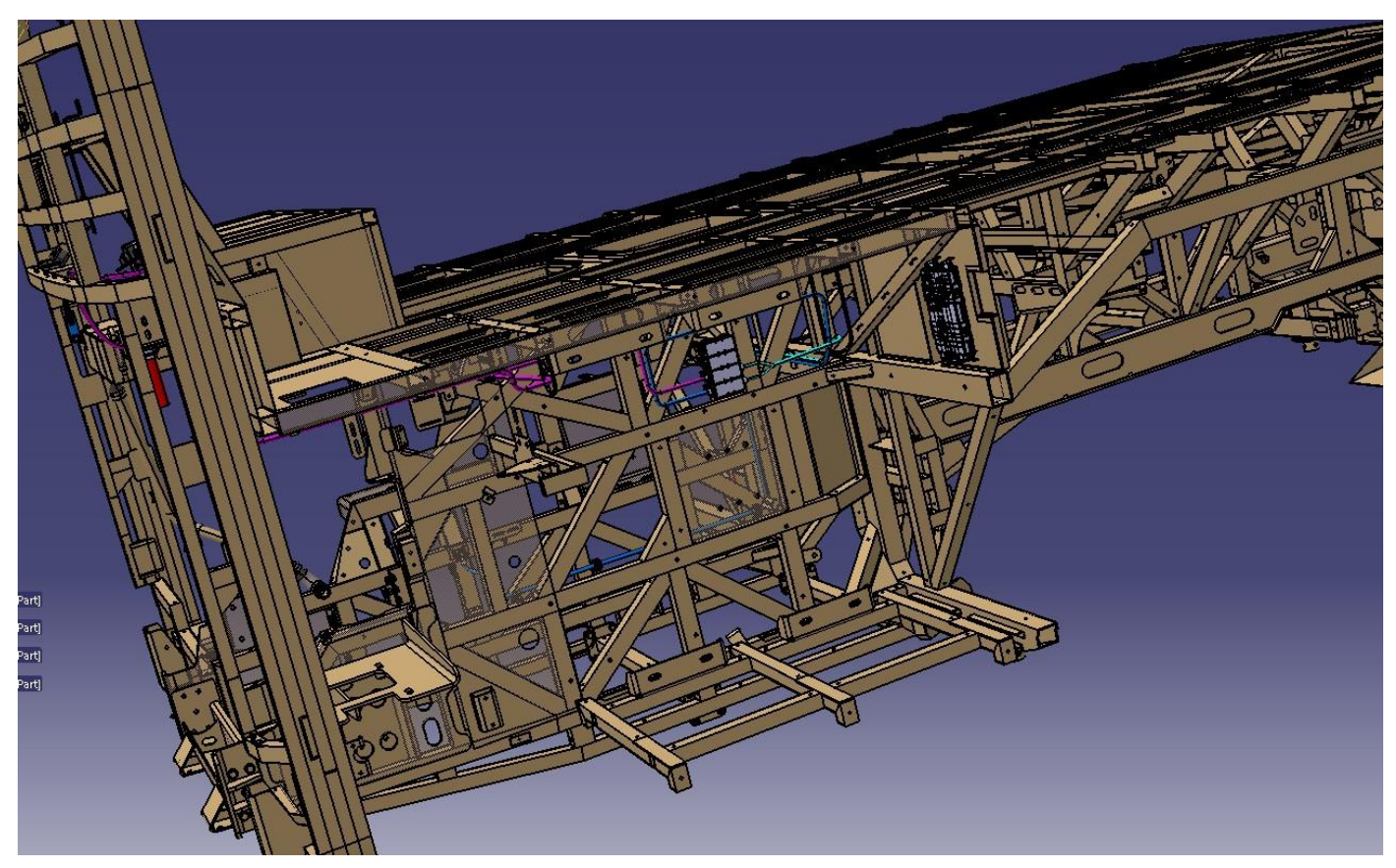

- 7- Locate the connecter numbered as P06A037-C
- 8- To its 21<sup>st</sup> pin do the operation explained below.
  - 1-Strip the cable from its 5 cm away from the connector side.
  - 2- Connect the diode's cathode pin to striped part of the cable.
  - 3- Connect the diode's anode pin to nearest ground cable.

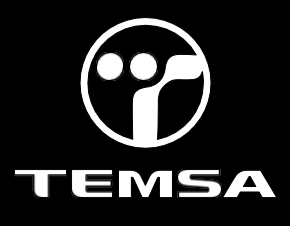

#### Uploading the up to date program(Kibes):

1- Park the vehicle to an area which is proper to work.

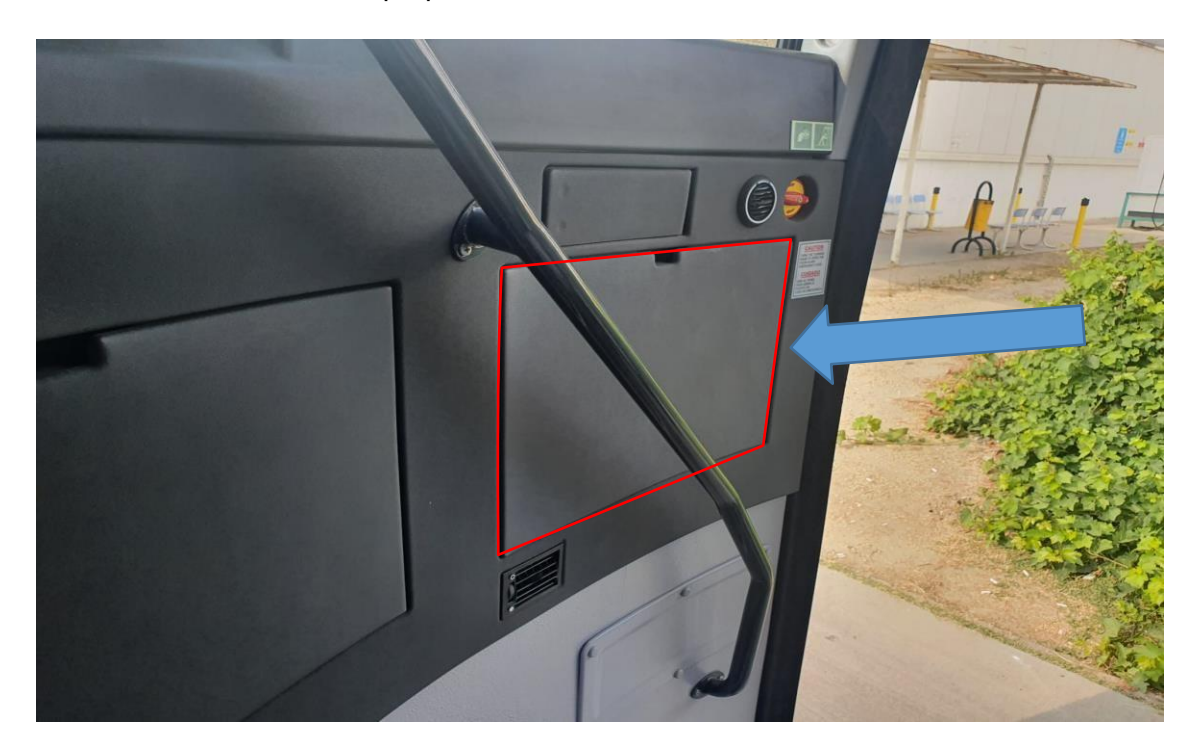

2- To install the KIBES software, locate the KIBES socket next to the OBD socket by looking at the label on the cover.

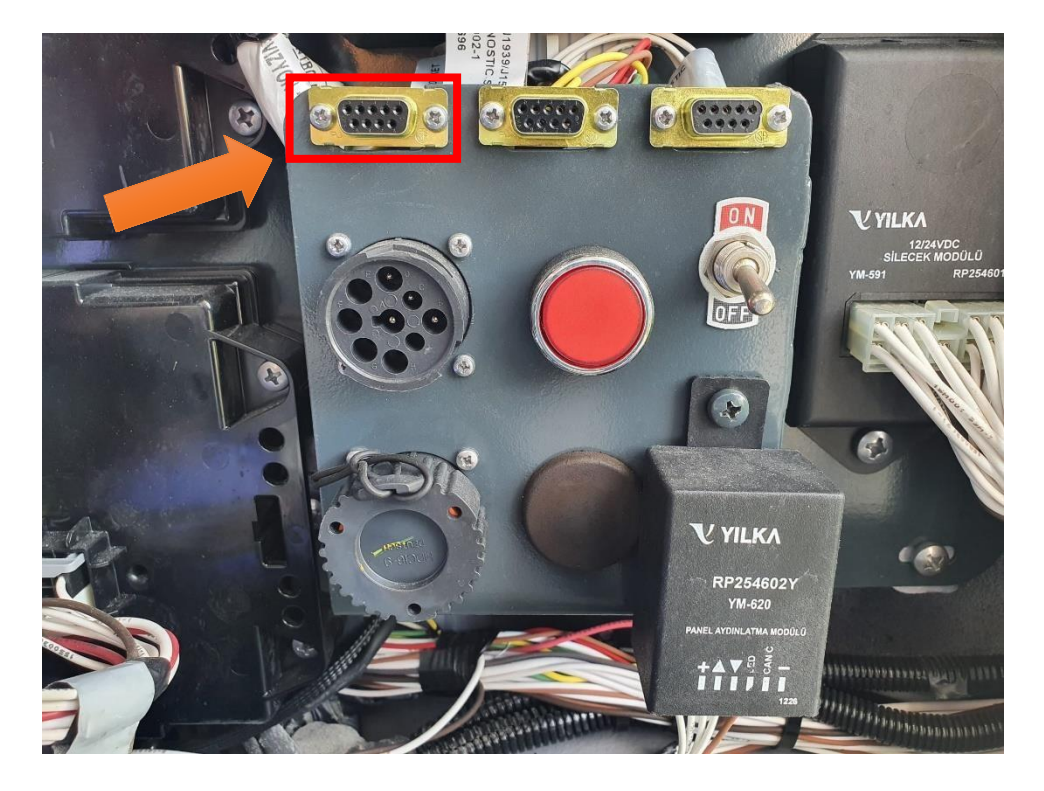

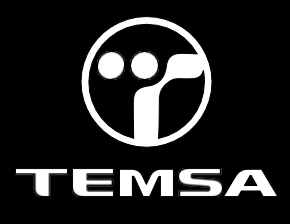

3- Connect one end of the KIBES cable to the CANanalyzer or Peak cable and the other end to the KIBES diagnostic socket. Connect the CANanalyzer or Peak output to the computer. Make sure that the KIBES dongle is inserted to your computer.

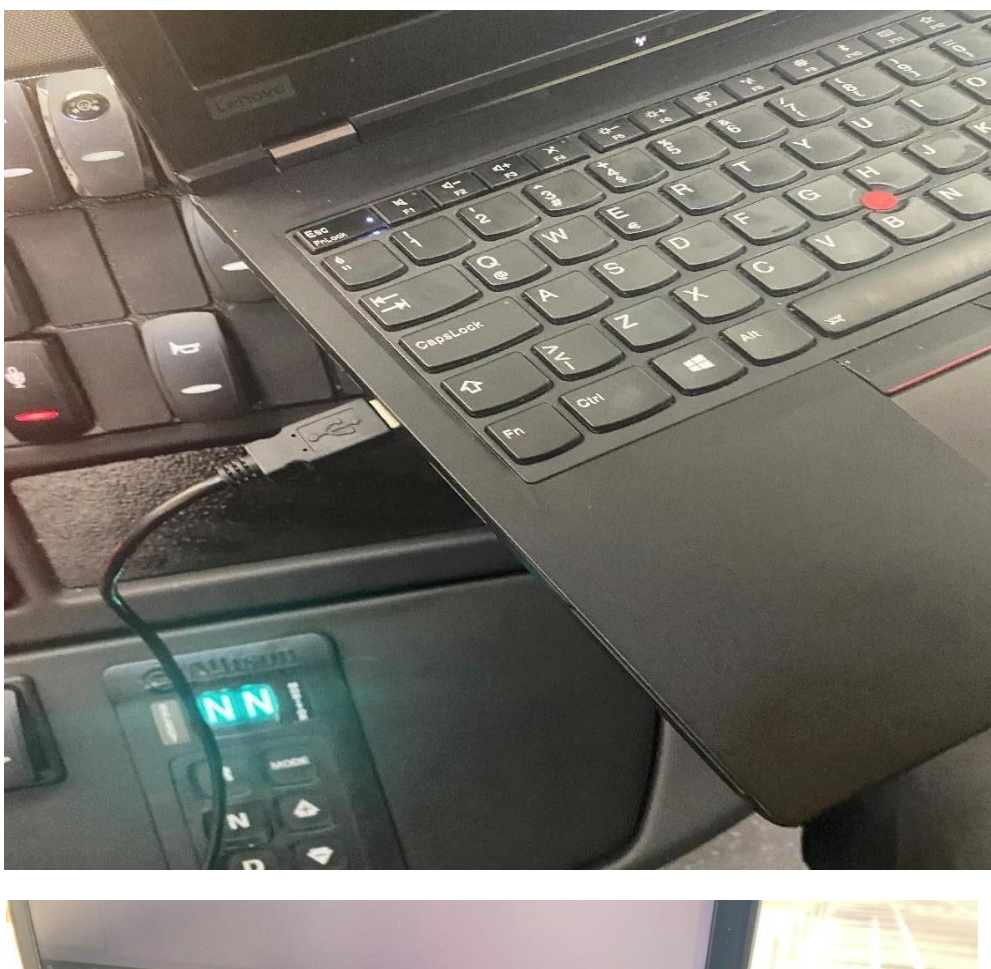

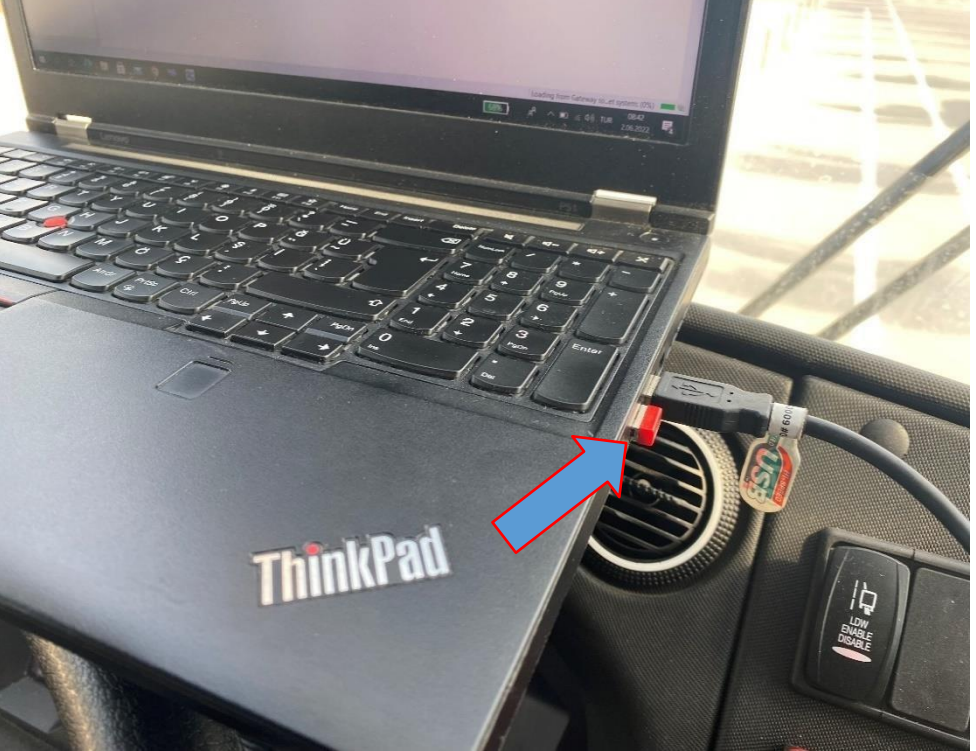

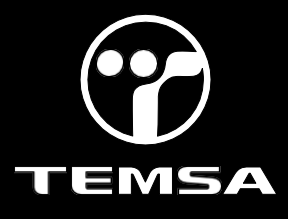

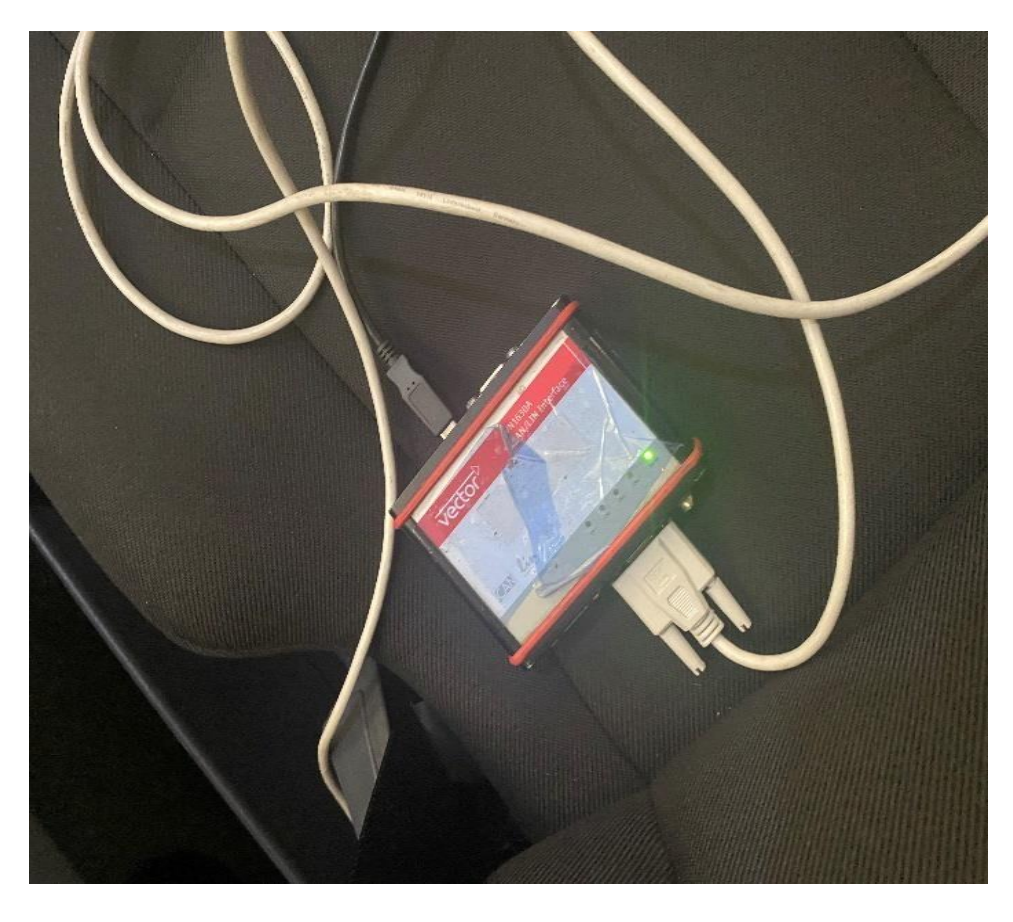

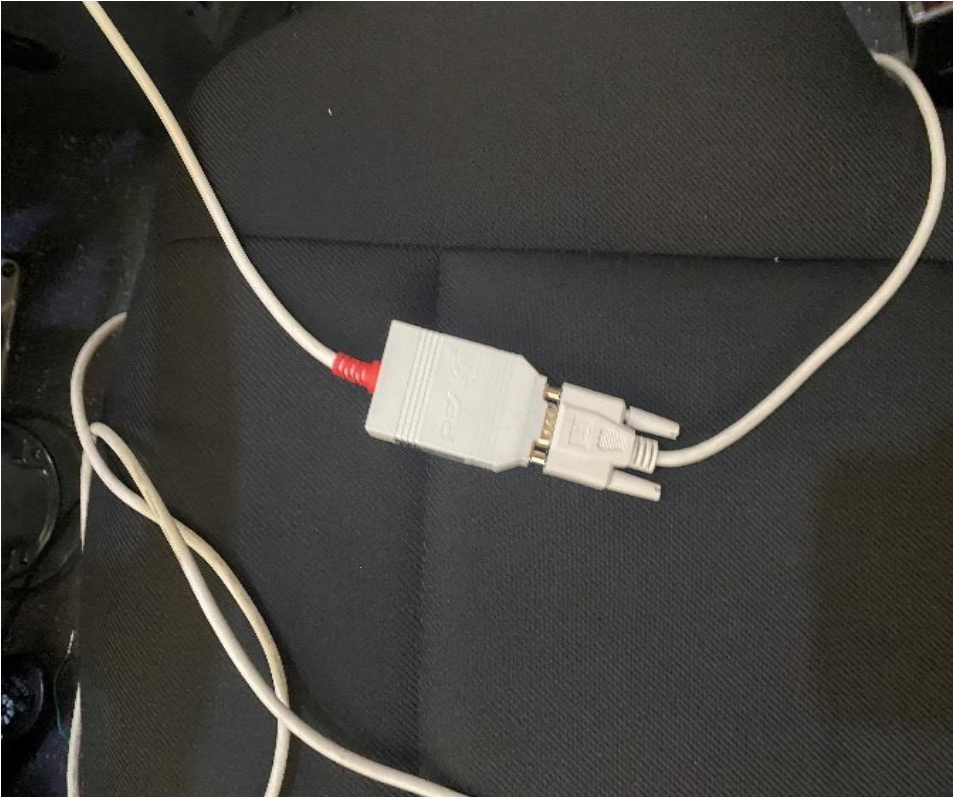

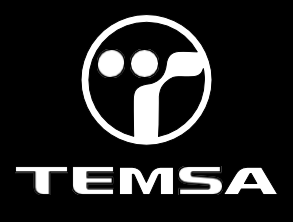

4- Install the KIBES software on the vehicle as described in the images. Turn the ignition switch on. Do not start the engine.

| Iogi.CAD 3                          |                                                        | - 🗆 X              |
|-------------------------------------|--------------------------------------------------------|--------------------|
| File Edit Navigate Search I         | Project PLC Window Help                                |                    |
| 1 <b>1 • 8 6 6</b> 1 # 1 <b>2</b> • | <b>※</b> • [½] • 5] • ♥ ♦ • • •                        | Quick Access 🗄 😰 🛅 |
| Project Explorer 🖾 🕳                | Signals 🗄 Instances 🗁 🗖                                | - 0                |
|                                     |                                                        |                    |
| LC3_TS_01<br>ME00-LC3-001           |                                                        |                    |
|                                     |                                                        |                    |
|                                     |                                                        |                    |
| New                                 | · · · · · · · · · · · · · · · · · · ·                  |                    |
| 🚵 Impor                             |                                                        |                    |
| Refres                              | h F5                                                   |                    |
| right o                             | lick and choose the                                    |                    |
| impor                               | t                                                      |                    |
| impor                               | •                                                      |                    |
|                                     |                                                        |                    |
|                                     |                                                        |                    |
|                                     |                                                        |                    |
|                                     |                                                        |                    |
|                                     |                                                        |                    |
|                                     |                                                        |                    |
|                                     |                                                        |                    |
|                                     |                                                        |                    |
|                                     |                                                        |                    |
|                                     |                                                        |                    |
|                                     |                                                        |                    |
|                                     |                                                        |                    |
| 0 items selected                    |                                                        |                    |
|                                     |                                                        |                    |
| iogi.CAD 3                          |                                                        | - 🗆 ×              |
| File Edit Navigate Search F         | Project PLC Window Help                                |                    |
|                                     |                                                        | Quick Access 🗄 😭 🛅 |
| Project Explorer 🕴 👄 :              | Signals 🛱 Instances 🗮 🗖                                | - 0                |
|                                     | 🔚 Import – 🗆 🗙                                         |                    |
| LC3_TS_01                           |                                                        |                    |
| ME00-LC3-001                        | Select                                                 |                    |
|                                     | Create new projects from an archive file or directory. |                    |
|                                     |                                                        |                    |
|                                     | Select an import wizard:                               |                    |
|                                     |                                                        |                    |
|                                     |                                                        |                    |
|                                     | Existing Projects into Workspace                       |                    |
|                                     | File System     Forests from Folder or Archive         |                    |
|                                     | > Content of Archive                                   |                    |
|                                     | > 🤄 Install                                            |                    |
|                                     | > 😂 leam<br>> 😂 logi.CAD 3 Testframework               |                    |
|                                     | > 🗁 Other                                              |                    |
|                                     |                                                        |                    |
|                                     |                                                        |                    |
|                                     |                                                        |                    |
|                                     | <u> </u>                                               |                    |
|                                     | Rack Nexts Einich Concel                               |                    |
|                                     | N DOLK IVEXL 2 FIRIST CARCEL                           |                    |
|                                     |                                                        |                    |
|                                     |                                                        |                    |
|                                     |                                                        |                    |
|                                     |                                                        |                    |

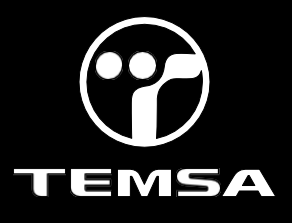

| logi.CAD 3                        | Import -                                                                                                    |                            | - 🗆 X          |
|-----------------------------------|----------------------------------------------------------------------------------------------------|----------------------------|----------------|
| File Edit Navigate Search         | Import Projects Select a directory to search for existing Eclipse projects.                                                                                                 |                            | Quick Access   |
| > 🛍 LC3_T5_01<br>> 🛍 ME00-LC3-001 | Select root directory:     Select archive file:     Projects:                                                                                                    | Browse                     | $\langle \neg$ |
|                                   |                                                                                                    | Select All<br>Deselect All |                |
|                                   |                                                                                                    | Refresh                    |                |
|                                   |                                                                                                    |                            |                |
|                                   | Options<br>Search for nested projects<br>Copy projects into workspace<br>Close newly imported projects upon completion<br>Hide projects that already exist in the workspace |                            |                |
|                                   | Working sets                                                                                                    | New                        |                |
|                                   | Working sets.                                                                                                    | Select                     |                |
|                                   | < Back Next > Finish                                                                                                    | Cancel                     |                |

#### Hint: The software version must be selected correctly. The number shown in the picture may be representative.

|                                                                                                    | 💷 Klasör Seç                                                                                                    |           |                                                                                                    |                                                                                                    |                                                                                                    |  |            |       | ×  |
|----------------------------------------------------------------------------------------------------|----------------------------------------------------------------------------------------------------|-----------|----------------------------------------------------------------------------------------------------|----------------------------------------------------------------------------------------------------|----------------------------------------------------------------------------------------------------|--|------------|-------|----|
| Wate       10000-00000000000000000000000000000000                                                                                                    | ← → · ↑ 📙 → Bu bilgisayar → Windows (0                                                                                                    | C:) → ZR5 |                                                                                                    |                                                                                                    |                                                                                                    |  |            |       |    |
| • Marine         1000 (1-002)         1000 (1-002)           • Marine         1000 (1-002)         1000 (1-002)           • Marine         1000 (1-002)         1000 (1-022)           • Marine         1000 (1-02)         1000 (1-02)           • Marine         1000 (1-02)         1000 (1-02)           • Marine         1000 ( | Düzenle 👻 Yeni klasör                                                                                                    |           |                                                                                                    |                                                                                                    |                                                                                                    |  |            | - 11  |    |
| Klasón [1502-LC3-005                                                                                                    | <ul> <li>Hull erigim</li> <li>Indirikenter</li> <li>Masaüstü</li> <li>Bendik Vendor Configuration Program</li> <li>Belgeler</li> <li>Resimter</li> <li>Allison, 6th. gen_Calibration</li> <li>50000007900</li> <li>Bendik Kamerasz</li> <li>ConeDrive - temsa.com</li> <li>Stole-EN-005</li> <li>OneDrive - temsa.com</li> <li>Bu bilgisayar</li> <li>Bo bilgisayar</li> <li>Bo bilgisayar</li> <li>Belgeler</li> <li>Hadrikenter</li> <li>Masaüstü</li> <li>Muzikler</li> <li>Resimter</li> <li>Windows (Cc)</li> <li>Ag</li> </ul> |           | metadata<br>metadata<br>metadatata<br>metadatata<br>metadatatatatatatatatatatatatatatatatatat | TS00-L-C3-023<br>TS00-L-C3-023, Smartsteering<br>TS00-L-C3-027, 360<br>TS00-L-C3-027, 360<br>TS00-L-C3-027, 360, Smart/Kienn<br>TS00-L-C3-028<br>TS00-L-C3-028-0A16333<br>TS00-L-C3-028-0A16333-LEDFAR<br>TS00-L-C3-028-0A16333-LEDFAR<br>TS00-L-C3-0224<br>TS00-L-C3-0224<br>TS00-L-C3-0224<br>TS00-L-C3-0224<br>TS00-L-C3-0224<br>TS00-L-C3-0225<br>TS00-L-C3-0226<br>TS00-L-C3-027<br>TS00-L-C3-027<br>TS00-L-C3-027<br>TS00-L-C3-027<br>TS01-L-C3-001<br>TS01-L-C3-001<br>TS01-L-C3-001<br>TS01-L-C3-003<br>TS01-L-C3-003<br>TS02-L-C3-000-A16333<br>TS02-L-C3-000-A16333<br>TS02-L-C3-001-MuxTest3<br>TS02-L-C3-001-MuxTest3<br>TS02-L-C3-001-MuxTest3 | <ul> <li>TS02-LC3-001-Text</li> <li>TS02-LC3-002-2</li> <li>TS02-LC3-002-1</li> <li>TS02-LC3-002-1A1785</li> <li>TS02-LC3-002-TS30_Ayirma</li> <li>TS02-LC3-003-1</li> <li>TS02-LC3-003-1</li> <li>TS02-LC3-003-Roffstet</li> <li>TS02-LC3-004-ACText</li> <li>TS02-LC3-004-ACText</li> <li>TS02-LC3-004-ACText</li> <li>TS02-LC3-005-1</li> <li>TS02-LC3-005-1</li> <li>TS02-LC3-005-1</li> <li>TS02-LC3-005-1</li> <li>TS03-LC3-000-TS30Ayirma</li> </ul> |  |            |       |    |
| Muzz Car                                                                                                    | Klasör: TS02-LC3-005                                                                                                    |           |                                                                                                    |                                                                                                    |                                                                                                    |  |            |       |    |
| Kiasti sey libiti                                                                                                    |                                                                                                    |           |                                                                                                    |                                                                                                    |                                                                                                    |  | Klasör Seç | Íptal | Ξ. |

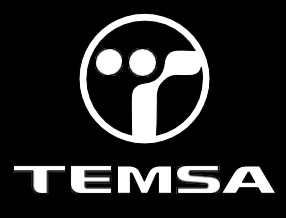

| 🐮 Import                                                                                                    |                        |          |                                | ×          |
|----------------------------------------------------------------------------------------------------|------------------------|----------|--------------------------------|------------|
| Import Projects<br>Select a directory to search for existing Ecl                                                                                                    | ipse projects.         |          |                                | 7          |
| Select root directory:     C:\ZR5\TS02-LC      Select archive file:      Projects:                                                                                          | 3-005                  | <b>~</b> | Browse                         |            |
| TS02-LC3-005 (C:\ZR5\TS02-LC3-00                                                                                                    | 5)                     |          | Select A<br>Deselect<br>Refres | All<br>All |
| Options<br>Search for nested projects<br>Copy projects into workspace<br>Close newly imported projects upon co<br>Hide projects that already exist in the v<br>Working sets | ompletion<br>vorkspace |          |                                |            |
| Working sets:                                                                                                    |                        |          | New                            |            |
| < Back                                                                                                    | Next >                 | Finish   | Cance                          | I          |

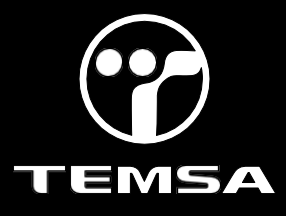

4.1- Click "Preferences" to check the Baudrate and port. (for TS Coachs 250000)

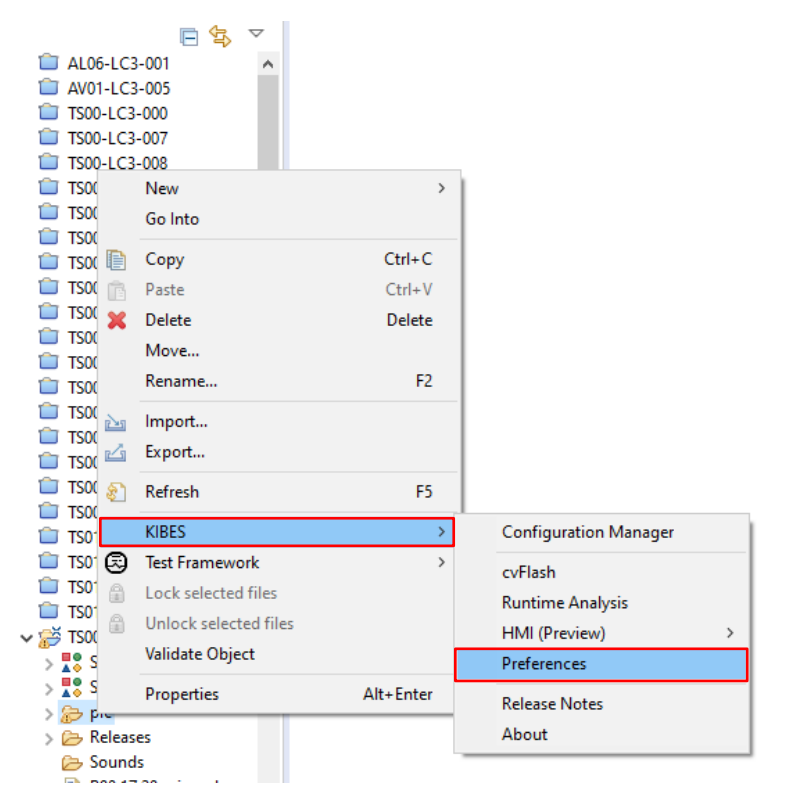

#### **KIBES**

| KIDL3                               | ~                                                             |
|-------------------------------------|---------------------------------------------------------------|
| <b>KIBES Prefer</b><br>Define the o | rences<br>communication parameters for diagnosis and testing. |
| Communicati                         | on Settings                                                   |
| Port                                | Vector CAN-Interface 511095 Channel 1/5 Index 0               |
| Raud Rate                           | Vector CAN-Interface 511095 Channel 1/5 Index 0               |
| bauu Nate                           | Vector CAN-Interface 511095 Channel 2/5 Index 1               |
| ECU Address                         | Vector CAN-Interface 511095 Channel 3/5 Index 2               |
|                                     | Vector CAN-Interface 511095 Channel 4/5 Index 3               |
| Build Artefac                       | is<br>A2L file<br>DDX file                                    |
| Code Genera                         | tion Settings                                                 |
| Generate I                          | Production Code                                               |
|                                     | OK Cancel                                                     |

 $\sim$ 

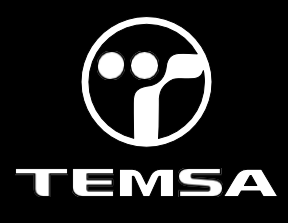

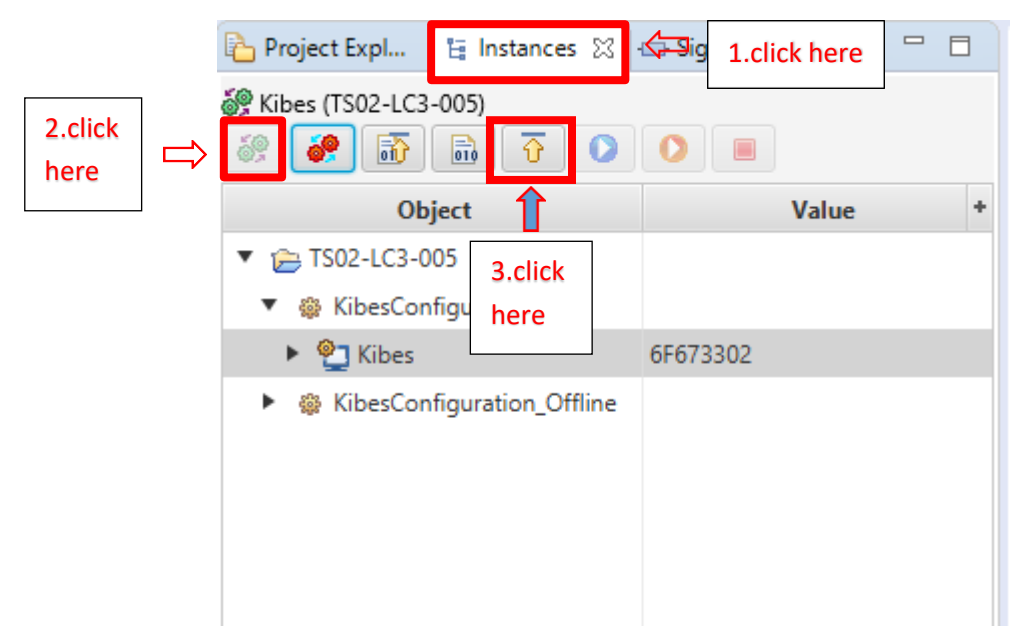

4.2- Click on the instructions shown in order in the picture.

4.3- If you get an error when you start loading of software, try CV flash download.

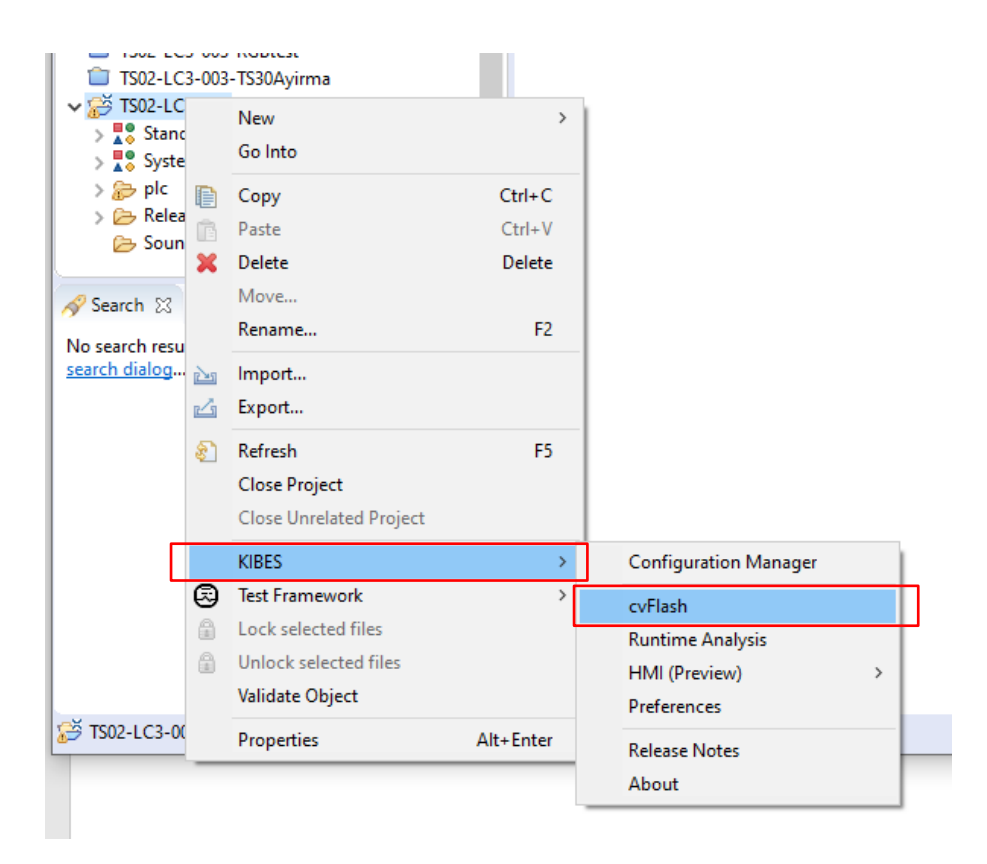

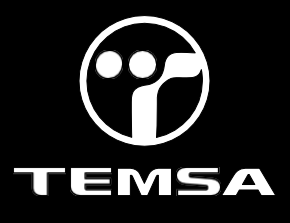

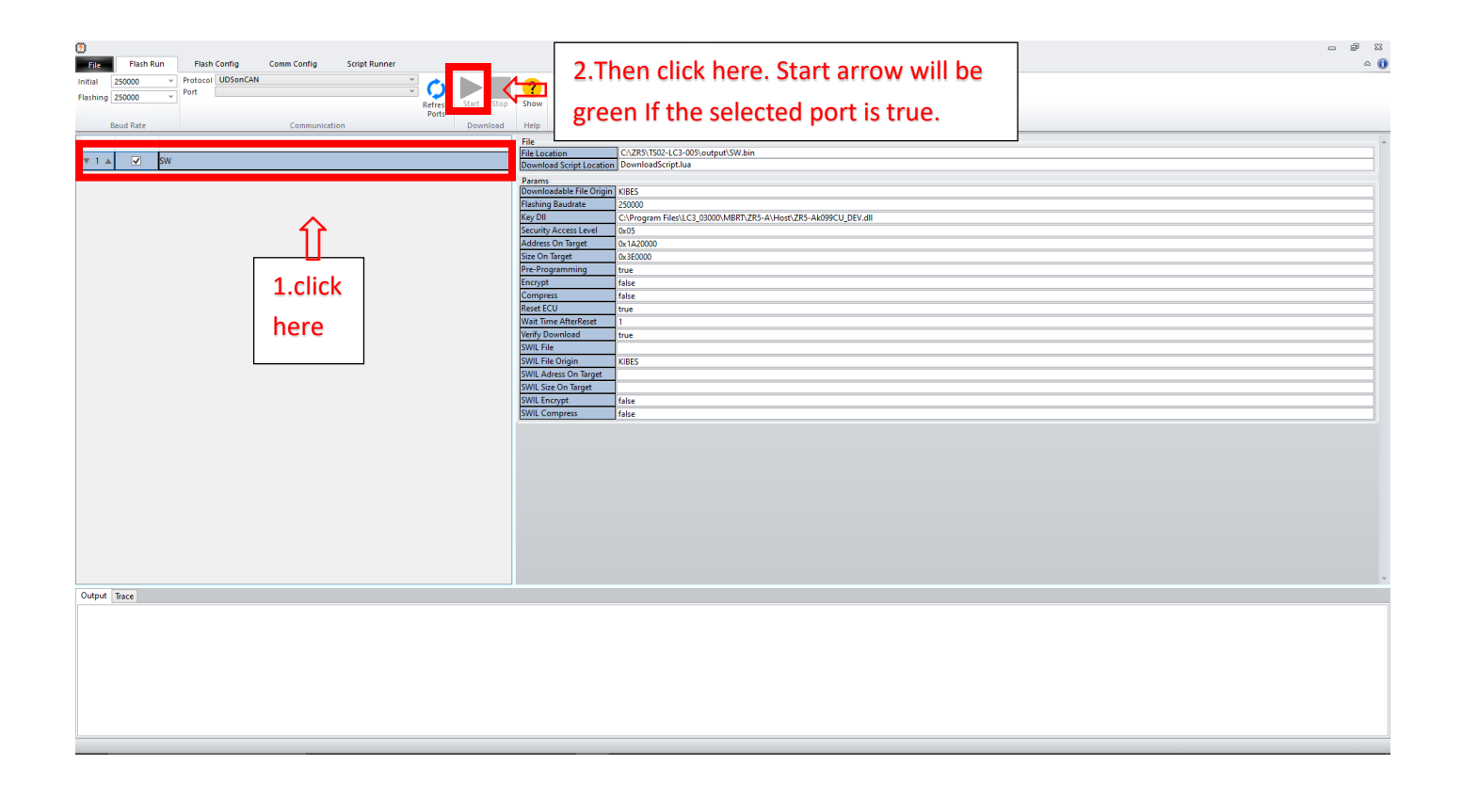

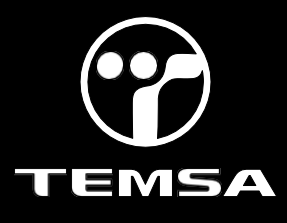

#### Uploading the up to date program (Multiviu):

1-Park the vehicle to an area which is proper to work.

2-Connect your computer to the vehicle by using the CANalyzer interface. Plug the USB part into your computer and connect your CAN cable to the 9 pinned OBD port with the **D** pin low and the **C** pin high.

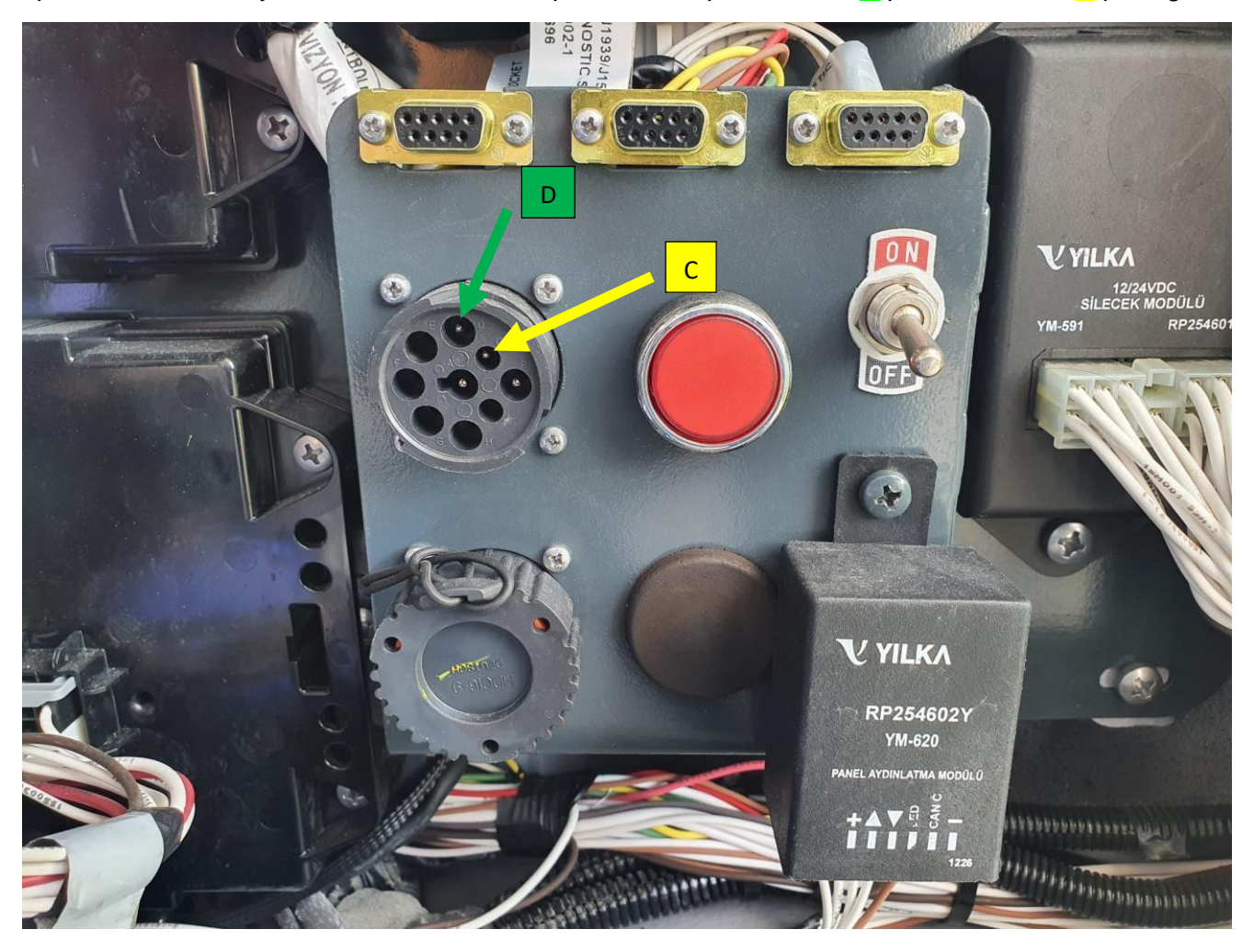

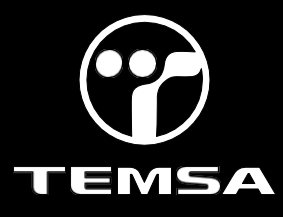

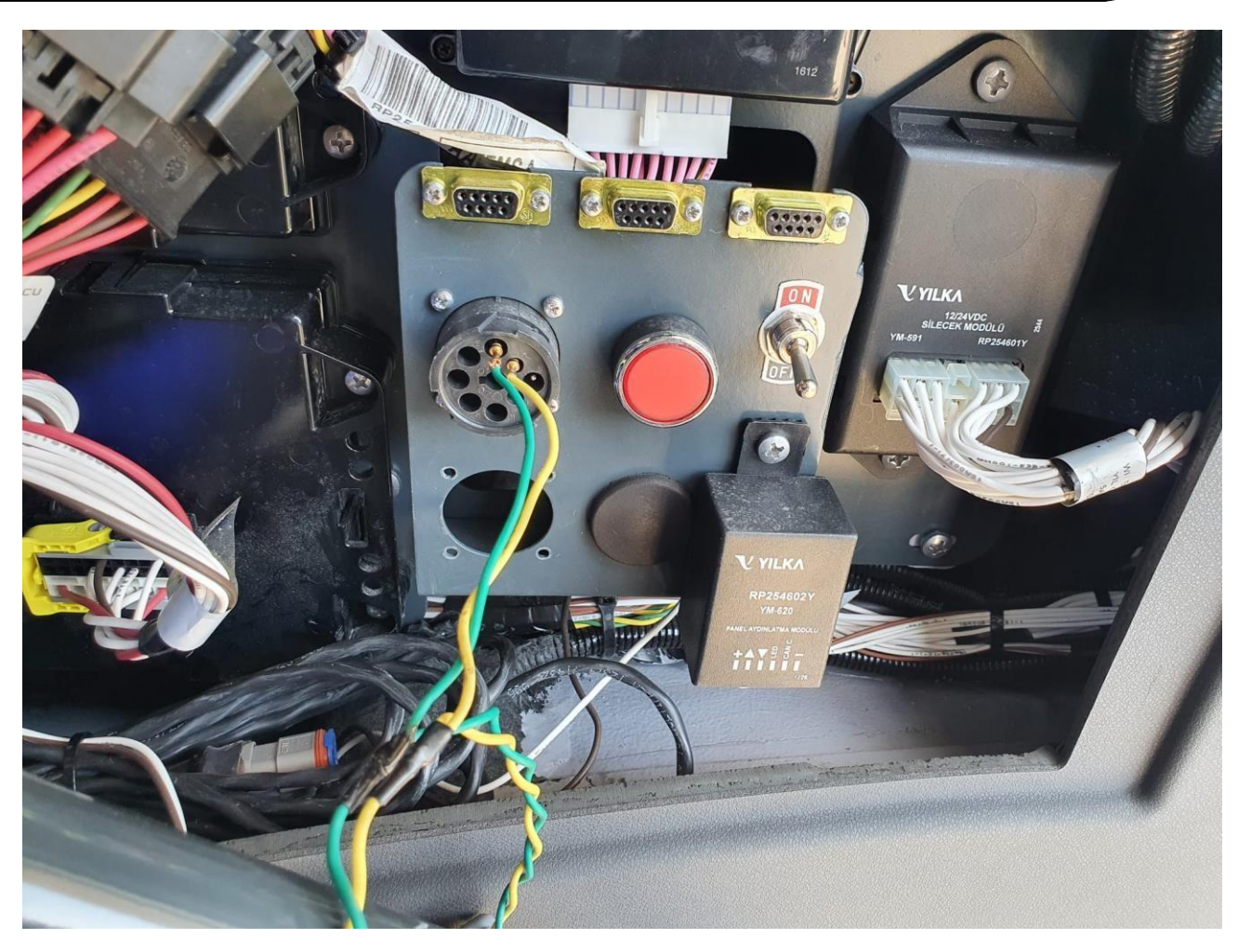

- 3- Turn the ignition switch on. Do not start the engine.
- 4- Make sure that the KIBES dongle is inserted to your computer.

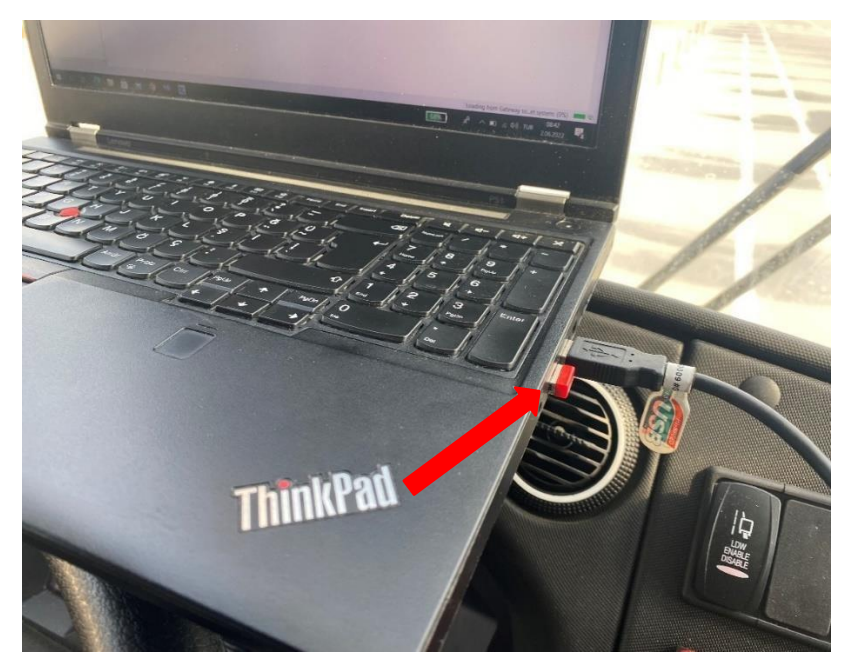

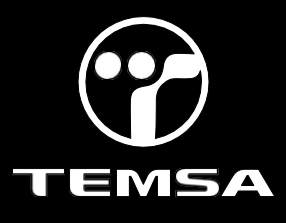

#### 5- Select the "Open Project" selection and click "next".

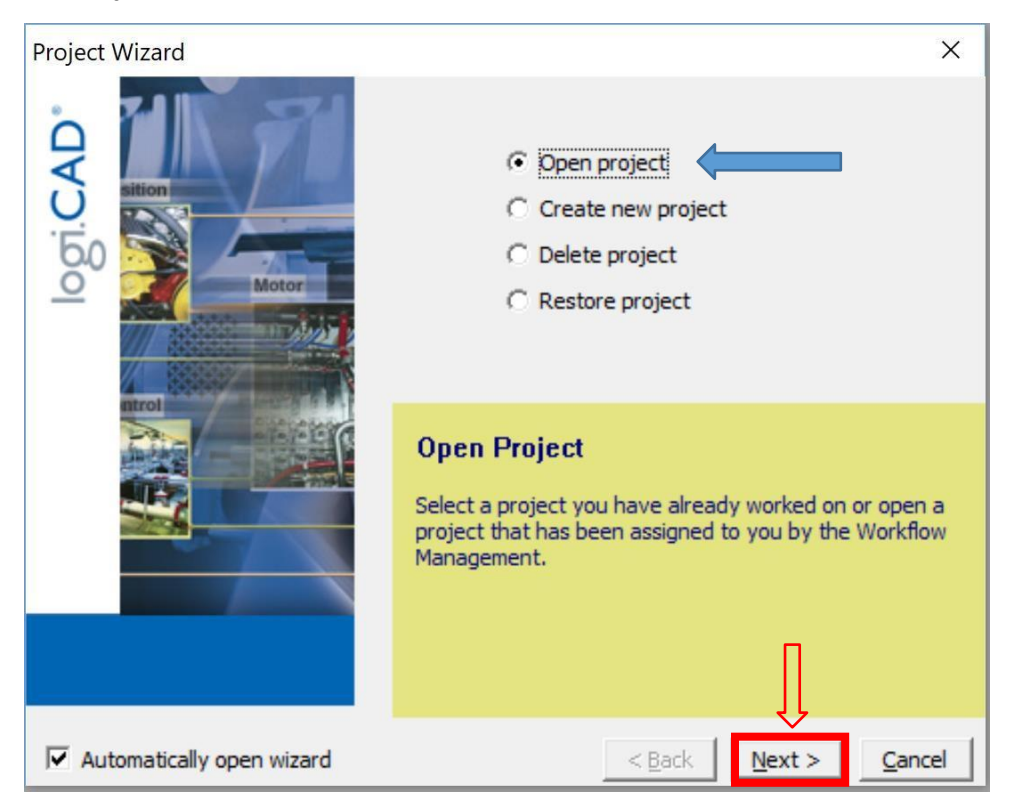

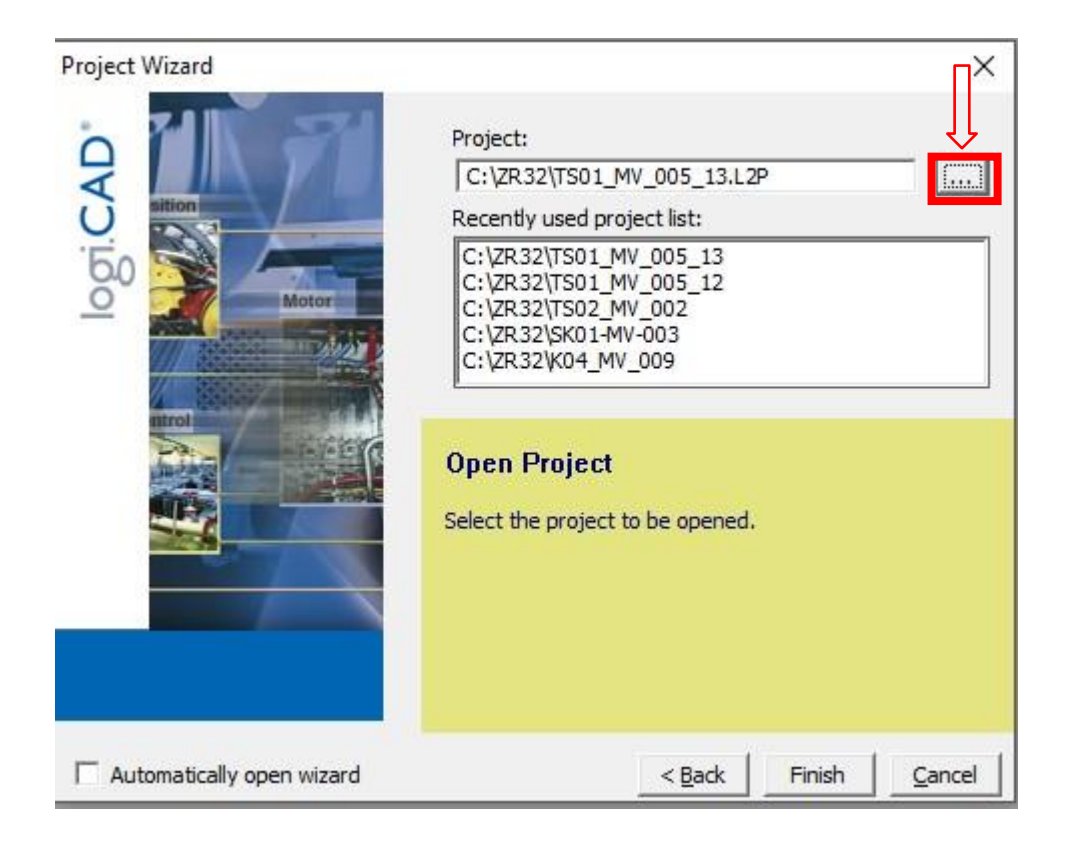

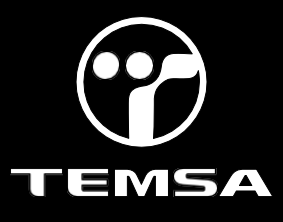

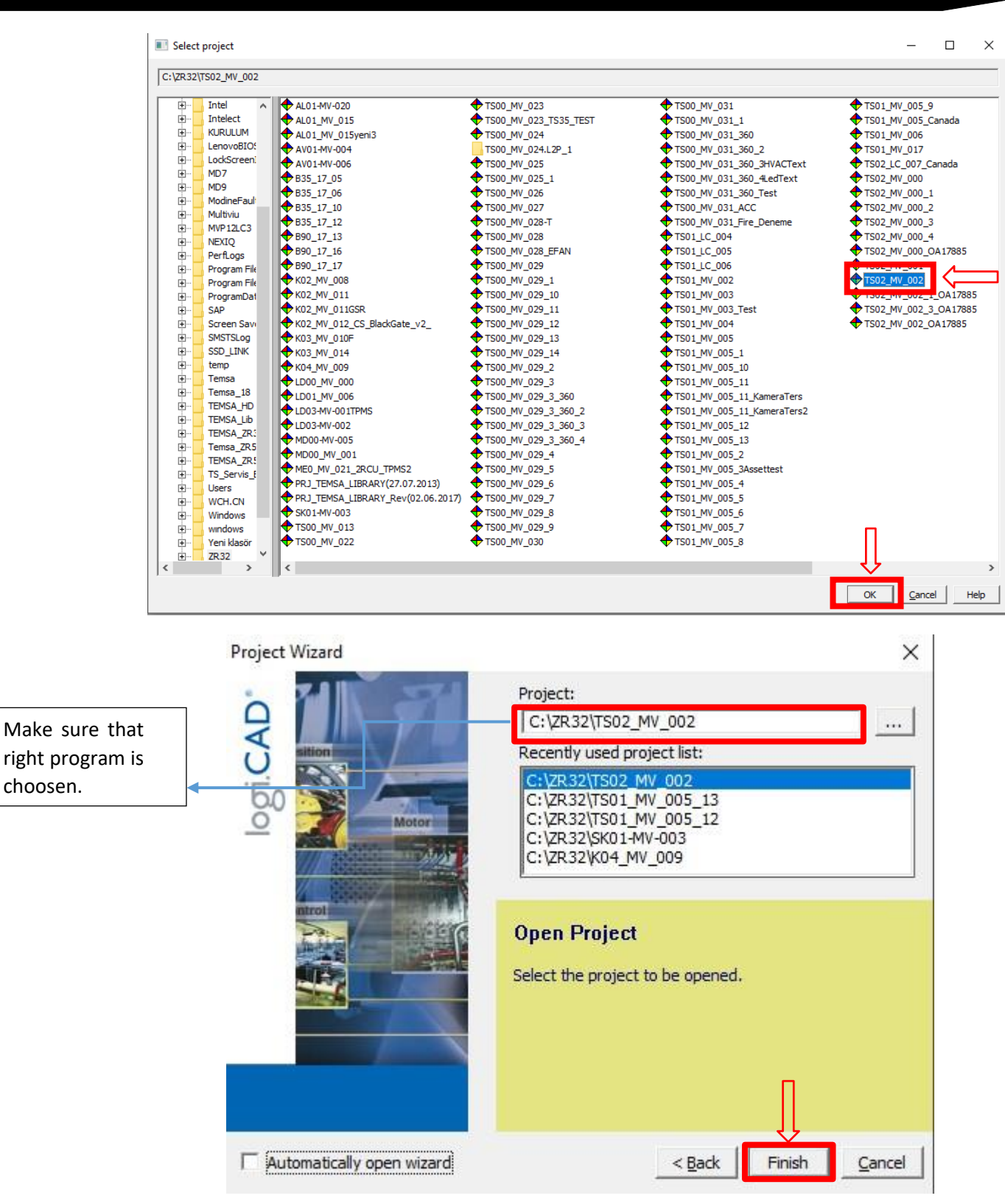

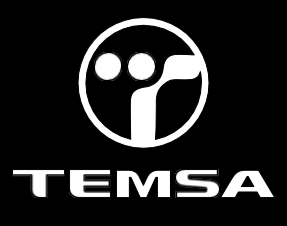

6-Right click on Mulviu then click "Communication Settings" check the Port and Baudrate.

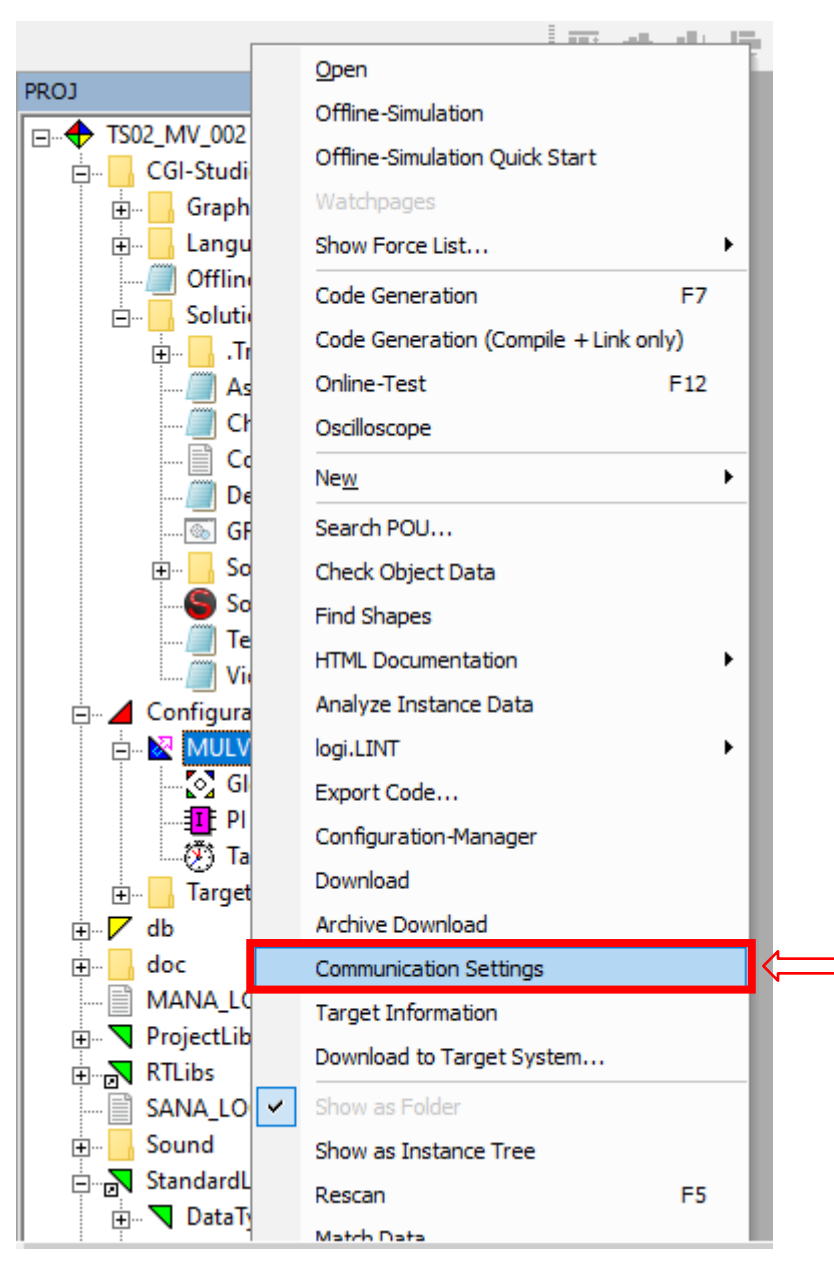

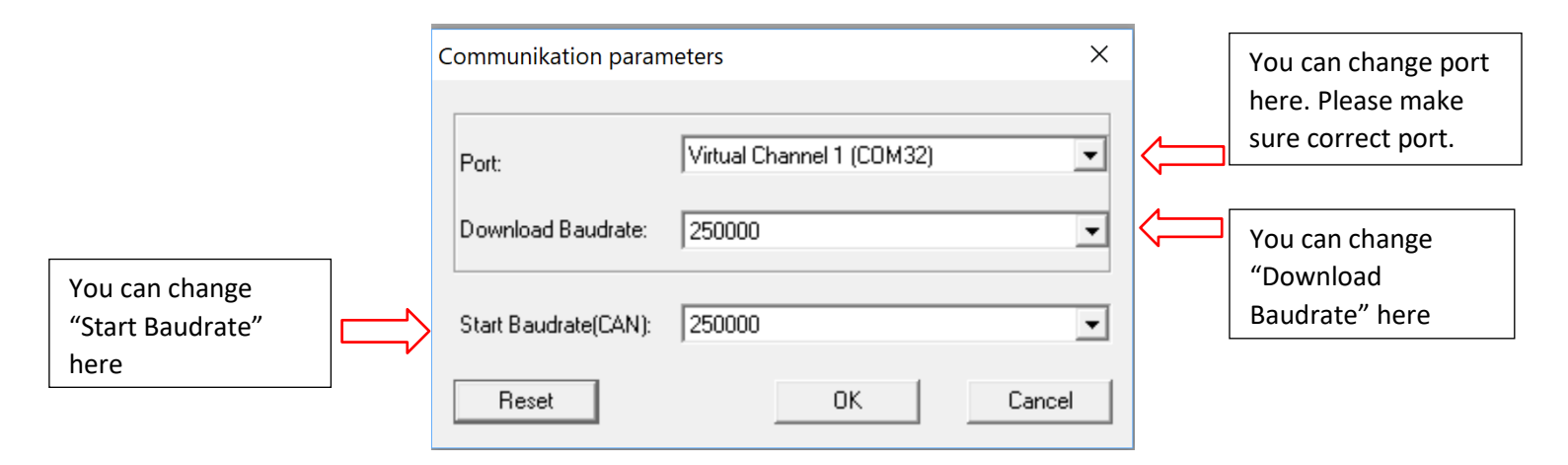

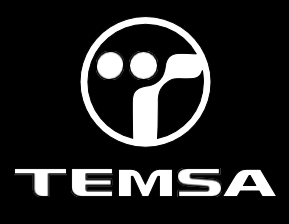

7-Then Right click on Mulviu, Download the logic side of the program.

Iogi.CAD Project Management: "C:\ZR32\TS02\_MV\_002" Project Object Edit View Window Tools Help P D) **—** Open PROJ Offline-Simulation Offline-Simulation Quick Start 🗄 🔤 CGI-St 🗄 -- Gra ÷... Lai Show Force List... ۲ 🖉 Of F7 Code Generation So Code Generation (Compile + Link only) ÷... Online-Test F12 Oscilloscope Ne<u>w</u> ۲ Search POU... Check Object Data Find Shapes HTML Documentation ۲ Analyze Instance Data 🗄 🖌 🖌 Config logi.LINT ÷... 🔀 ۲ M Export Code... I Configuration-Manager Ť Download 🕂 --- 📊 Ta Archive Download 🗄 🗸 🖊 db ÷... doc Communication Settings 🖹 MANA Target Information 🗄 🔻 🔽 Project Download to Target System... 🕀 🖓 🔣 RTLibs SANA ~ Sound Channel Tarabase Tarab

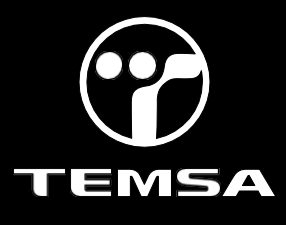

#### 8-Right click on Mulviu again then click "Archive Download"

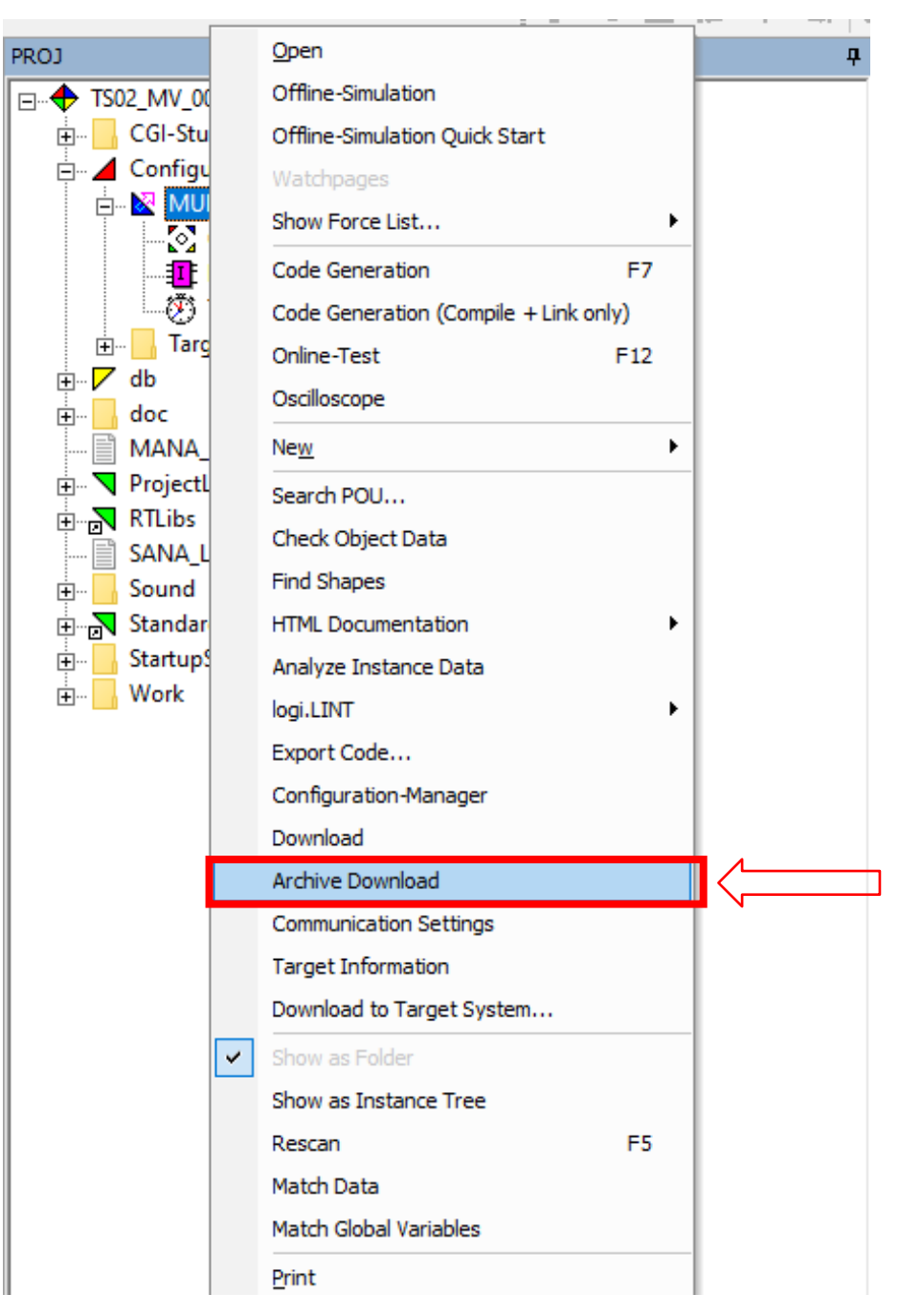

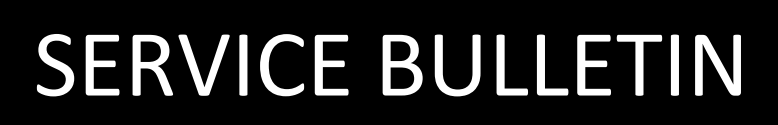

| Archive Elements                                                                                                    | Archive Files  |            |
|----------------------------------------------------------------------------------------------------|----------------|------------|
| Application<br>GC kernel<br>GC app<br>GC font<br>GC hmicfg<br>GC lang<br>GC sound<br>GC splash<br>multiviupro12-app.bin<br>multiviupro12-hmi_config.b<br>multiviupro12-hmi_font.bin<br>multiviupro12-hmi_font.bin | Edit<br>><br>< | <b>(</b> ) |

9- You should find program in your workspace then double click the program.

| 🔠 Open        |                              |                                |                   | $\times$ |
|---------------|------------------------------|--------------------------------|-------------------|----------|
| Look in:      | ZR32                         | ← 🗈 📸 🖬 ▼                      |                   |          |
| -             | Ad                           | Değiştirme tarihi              | Tür               | ^        |
|               | TS02_MV_000_2.L2P            | 31.10.2023 10:33               | Dosya klasörü     |          |
| Hizli enşim   | TS02_MV_000_3.L2P            | 2.11.2023 11:20                | Dosya klasörü     |          |
|               | TS02_MV_000_4.L2P            | 6.11.2023 10:20                | Dosya klasörü     |          |
| Masaüstü      | TS02_MV_000_OA17885.L2P      | 1 <mark>5.11.2023 16:27</mark> | Dosya klasörü     |          |
|               | TS02_MV_001.L2P Double click | 8.11.2023 10:56                | Dosya klasörü     |          |
| <b>•</b>      | TS02_MV_002.L2P              | 9.01.2024 08:36                | Dosya klasörü     |          |
| Kitaplıklar   | TS02_MV_002_1_OA17885.L2P    | 23.11.2023 11:13               | Dosya klasörü     |          |
|               | TS02_MV_002_3_OA17885.L2P    | 23.11.2023 10:49               | Dosya klasörü     |          |
|               | TS02_MV_002_OA17885.L2P      | 20.11.2023 13:24               | Dosya klasörü     |          |
| Bu bilgisayar | AL01_MV_015.L2P.zip          | 14.02.2023 10:47               | WinRAR ZIP arşivi |          |
|               | AL01-MV-020.L2P.zip          | 24.01.2024 11:52               | WinRAR ZIP arşivi |          |
| Aă            | AV01-MV-004.L2P.zip          | 25.07.2023 09:16               | WinRAR ZIP arşivi |          |
|               | AV01-MV-006.L2P.zip          | 9.09.2023 17:41                | WinRAR ZIP arsivi | ×        |
|               | <                            |                                | ,                 | ,        |
|               | File name:                   |                                | ▼ Open            |          |
|               | Files of type: *.zip         |                                | ▼ Cance           |          |

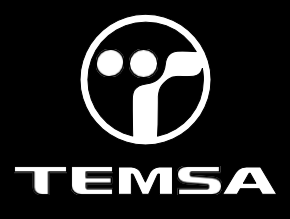

| 🔢 Open                                                                       |                                                                                                    |                   |                   |                                                                                                    |                                                                                                    |                                                                                                    | ×                                                                                                    |
|------------------------------------------------------------------------------|----------------------------------------------------------------------------------------------------|-------------------|-------------------|----------------------------------------------------------------------------------------------------|----------------------------------------------------------------------------------------------------|----------------------------------------------------------------------------------------------------|----------------------------------------------------------------------------------------------------|
| Look in:                                                                     | TS02_MV_002                                                                                                    | 2.L2P             | •                 | († 🗈 🗗                                                                                                    | * ः                                                                                                    |                                                                                                    |                                                                                                    |
| Look in: )<br>Hizli erişim<br>Masaüstü<br>Kitapliklar<br>Bu bilgisayar<br>Ağ | Ad<br>CGI-Studio<br>Configuration<br>db.L2F<br>doc<br>ProjectLib.L2<br>public<br>RCS<br>RTLibs.L2S<br>Sound<br>StandardLibs<br>StartupScreen<br>Work | n.L2C<br>L<br>L2S | Double click      | eğiştirme<br>02.2024 0<br>9.01.2024 0<br>9.01.2024 0<br>9.01.2024 0<br>9.01.2024 0<br>9.01.2024 0<br>9.01.2024 0<br>9.01.2024 0<br>9.01.2024 0<br>9.01.2024 0<br>9.01.2024 0<br>9.01.2024 0 | * tarihi 8:36 0:01 8:36 8:36 8:36 8:36 8:36 8:36 8:36 8:36 8:36 8:36 8:36 8:36 8:36 8:36 8:36 8:36 8:36 8:36 8:36 8:36 8:36 8:36 8:36 8:36 | Tür<br>Dosya klas<br>Dosya klas<br>Dosya klas<br>Dosya klas<br>Dosya klas<br>Dosya klas<br>Dosya klas<br>Dosya klas<br>Dosya klas<br>Dosya klas<br>Dosya klas<br>Dosya klas | B<br>örü b<br>örü b |
|                                                                              | <<br>File name:<br>Files of type:                                                                                                    | *.zip             |                   |                                                                                                    |                                                                                                    | •<br>•                                                                                                    | ><br>Open<br>Cancel                                                                                                    |
| 📴 Open                                                                       |                                                                                                    |                   |                   |                                                                                                    |                                                                                                    |                                                                                                    | ×                                                                                                    |
| Look in<br>Hızlı erişim<br>Masaüstü<br>Kitapliklar<br>Bu bilgisayar<br>Ağ    | Ad<br>Ad<br>public<br>Target-F                                                                                                    | ition.L2C<br>.L2R | A<br>Double click |                                                                                                    | ⇐ <a>E</a> Constraints Değiştirme fi 9.05.2022 12 9.05.2022 12 3.08.2022 16                                                                | E = ▼<br>tarihi<br>1:31<br>1:31<br>1:30                                                                                                    | Tür<br>Dosya kla:<br>Dosya kla:<br>Dosya kla:                                                                                                    |
|                                                                              | <                                                                                                    |                   |                   |                                                                                                    |                                                                                                    |                                                                                                    | >                                                                                                    |
|                                                                              | File name:                                                                                                    |                   |                   |                                                                                                    | -                                                                                                    |                                                                                                    | Open                                                                                                    |
|                                                                              | Files of type:                                                                                                    | *.zip             |                   |                                                                                                    | •                                                                                                    |                                                                                                    | Cancel                                                                                                    |

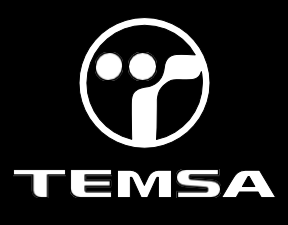

#### 10- Click on "MRT" then click "Open".

| 😈 Open                                                                  |                                                                                                    |                                                   |                                                                                    |                                                         | ×                             |
|-------------------------------------------------------------------------|----------------------------------------------------------------------------------------------------|---------------------------------------------------|------------------------------------------------------------------------------------|---------------------------------------------------------|-------------------------------|
| Look in:                                                                | Target-Files                                                                                               |                                                   | •                                                                                  | ⇐ 🗈 💣 💷 ◄                                               |                               |
| Hızlı erişim                                                            | Ad<br>Trace                                                                                                | ^                                                 |                                                                                    | Değiştirme tarihi<br>9.05.2022 12:31<br>3.08.2022 15:08 | Tür<br>Dosya kla:<br>WinRAR Z |
| Kitapliklar                                                             |                                                                                                    |                                                   |                                                                                    |                                                         |                               |
| Bu bilgisayar                                                           |                                                                                                    |                                                   |                                                                                    |                                                         |                               |
| Ag                                                                      | <                                                                                                    |                                                   |                                                                                    |                                                         |                               |
|                                                                         | File name:                                                                                                 | MRT                                               |                                                                                    |                                                         | Open                          |
|                                                                         | Files of type:                                                                                             | *.zip                                             |                                                                                    |                                                         | Cancel                        |
| Archive                                                                 |                                                                                                    |                                                   |                                                                                    |                                                         | ×                             |
| Select an eviat                                                         | ing probius or defi                                                                                        | ne a new filename for                             | a now arobiu                                                                       | e to be created:                                        | ~                             |
| C:\ZR32\TS0                                                             | 12 MV 002.L2PV                                                                                             | Configuration.L2C\Tar                             | a new archiw                                                                       |                                                         |                               |
| Archive Ele                                                             | ments Mal                                                                                                  | ke sure you choose                                | the right pr                                                                       | rogram here!                                            |                               |
| multiviupro<br>multiviupro<br>multiviupro<br>multiviupro<br>multiviupro | 12-app.bin<br>12-hmi_config.bin<br>12-hmi_font.bin<br>12-hmi_language<br>12-sound.bin<br>12-startupscreen. | bi                                                | Application<br>GC kernel<br>GC font<br>GC font<br>GC lang<br>GC sound<br>GC splash |                                                         |                               |
| Build New<br>Download                                                   | Archive C<br>ta                                                                                            | ompress archive files fi<br>ike some minutes. But | or faster dowr<br>downloading                                                      | nloading. Attention: B<br>repeatedly will be fas        | uilding will<br>ter.<br>Close |

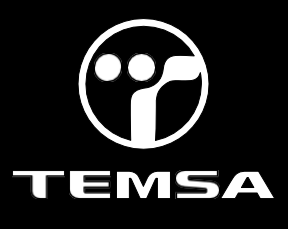

11- After the software is checked, click the "Build New Archive", then click the "Archive Download".

| [C. 2.H3211502_MV                                                                                | _002.L2PAConfigurati                                                                  | on.L2UVTarget-FilesVMRT.2                                                                           | P                                                                    |
|--------------------------------------------------------------------------------------------------|---------------------------------------------------------------------------------------|----------------------------------------------------------------------------------------------------|----------------------------------------------------------------------|
| Archive Elements                                                                                 |                                                                                       | Archive Files                                                                                       |                                                                      |
| multiviupro12-ap<br>multiviupro12-hr<br>multiviupro12-hr<br>multiviupro12-sc<br>multiviupro12-sc | p.bin<br>ni_config.bin<br>ni_font.bin<br>ni_language.bi<br>und.bin<br>artupscreen.bii | E dit Application<br>GC kernel<br>GC app<br>GC font<br>C hmicfg<br>GC lang<br>GC sound<br>GC splash | (                                                                    |
| Build New Archi                                                                                  | ve Compress a<br>take some i<br>ve                                                    | nchive files for faster downlo<br>minutes. But downloading rep                                      | ading. Attention: Building will<br>peatedly will be faster.<br>Close |

12-When a warning occurs, click OK, then wait for the program to be downloaded. Do not cut the power off during the download process, this could cause the body controller to dysfunction.

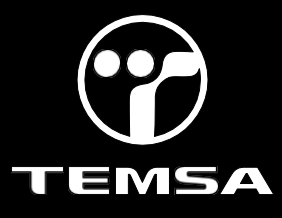

#### **VEHICLE LIST**

| No  | Otpa No | Chassis No        | Model | Country |
|-----|---------|-------------------|-------|---------|
| 1.  | OA15582 | NLTEJXA92M1000328 | TS45  | USA     |
| 2.  | OA15595 | NLTEJXA94M1000329 | TS45  | USA     |
| 3.  | OA16249 | NLTEJXA96N1000334 | TS45  | USA     |
| 4.  | OA16273 | NLTEJXA99N1000330 | TS45  | USA     |
| 5.  | OA16331 | NLTEJXA90N1000331 | TS45  | USA     |
| 6.  | OA16332 | NLTEJXA92N1000332 | TS45  | USA     |
| 7.  | OA16334 | NLTEJXA98N1000335 | TS45  | USA     |
| 8.  | OA16335 | NLTEJXA9XN1000336 | TS45  | USA     |
| 9.  | OA16336 | NLTEJXA91N1000337 | TS45  | USA     |
| 10. | OA16342 | NLTEJXA9XP1000338 | TS45  | CANADA  |
| 11. | OA16343 | NLTEJXA95N1000339 | TS45  | USA     |
| 12. | OA16344 | NLTEJXA91N1000340 | TS45  | USA     |
| 13. | OA16345 | NLTEJXA93N1000341 | TS45  | USA     |
| 14. | OA16346 | NLTEJXA95N1000342 | TS45  | USA     |
| 15. | OA16397 | NLTEJXA97N1000343 | TS45  | USA     |
| 16. | OA16398 | NLTEJXA95P1000344 | TS45  | USA     |
| 17. | OA16399 | NLTEJXA90N1000345 | TS45  | USA     |
| 18. | OA16400 | NLTEJXA92N1000346 | TS45  | USA     |
| 19. | OA16401 | NLTEJXA94N1000347 | TS45  | USA     |
| 20. | OA16402 | NLTEJXA92P1000348 | TS45  | USA     |
| 21. | OA16403 | NLTEJXA94P1000349 | TS45  | USA     |
| 22. | OA16404 | NLTEJXA90P1000350 | TS45  | CANADA  |
| 23. | OA16485 | NLTEJXA92P1000351 | TS45  | USA     |
| 24. | OA16486 | NLTEJXA94P1000352 | TS45  | USA     |
| 25. | OA16487 | NLTEJXA96P1000353 | TS45  | USA     |
| 26. | OA16488 | NLTEJXA98P1000354 | TS45  | USA     |
| 27. | OA16505 | NLTEJXA9XP1000355 | TS45  | USA     |
| 28. | OA16506 | NLTEJXA91P1000356 | TS45  | USA     |
| 29. | OA16507 | NLTEJXA93P1000357 | TS45  | USA     |
| 30. | OA16508 | NLTEJXA95P1000358 | TS45  | USA     |
| 31. | OA16509 | NLTEJXA97P1000359 | TS45  | USA     |
| 32. | OA16527 | NLTEJXA93P1000360 | TS45  | USA     |
| 33. | OA16528 | NLTEJXA95P1000361 | TS45  | USA     |
| 34. | OA16529 | NLTEJXA97P1000362 | TS45  | USA     |
| 35. | OA16530 | NLTEJXA99P1000363 | TS45  | USA     |
| 36. | OA16531 | NLTEJXA90P1000364 | TS45  | USA     |
| 37. | OA16542 | NLTEJXA92P1000365 | TS45  | USA     |
| 38. | OA16543 | NLTEJXA94P1000366 | TS45  | USA     |
| 39. | OA16544 | NLTEJXA96P1000367 | TS45  | USA     |
| 40. | OA16555 | NLTEJXA98P1000368 | TS45  | USA     |
| 41. | OA16556 | NLTEJXA9XP1000369 | TS45  | USA     |
| 42. | OA16557 | NLTEJXA96P1000370 | TS45  | USA     |
| 43. | OA16641 | NLTEJXA98P1000371 | TS45  | USA     |
| 44. | OA16642 | NLTEJXA9XP1000372 | TS45  | USA     |
| 45. | OA16643 | NLTEJXA91P1000373 | TS45  | USA     |
| 46. | OA16644 | NLTEJXA93P1000374 | TS45  | USA     |
| 47. | OA16645 | NLTEJXA95P1000375 | TS45  | USA     |

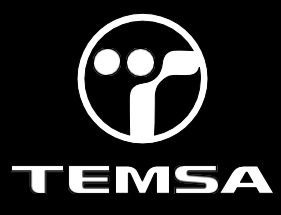

| No  | Otpa No | Chassis No        | Model | Country |
|-----|---------|-------------------|-------|---------|
| 48. | OA16646 | NLTEJXA97P1000376 | TS45  | USA     |
| 49. | OA16647 | NLTEJXA99P1000377 | TS45  | USA     |
| 50. | OA16727 | NLTEJXA90P1000378 | TS45  | USA     |
| 51. | OA16728 | NLTEJXA92P1000379 | TS45  | USA     |
| 52. | OA16736 | NLTEJXA99P1000380 | TS45  | USA     |
| 53. | OA16737 | NLTEJXA90P1000381 | TS45  | USA     |
| 54. | OA16745 | NLTEJXA92P1000382 | TS45  | USA     |
| 55. | OA16783 | NLTEJXA94P1000383 | TS45  | USA     |
| 56. | OA16784 | NLTEJXA96P1000384 | TS45  | USA     |
| 57. | OA16785 | NLTEJXA98P1000385 | TS45  | USA     |
| 58. | OA16786 | NLTEJXA9XP1000386 | TS45  | USA     |
| 59. | OA16790 | NLTEJXA91P1000387 | TS45  | USA     |
| 60. | OA16880 | NLTEJXA93P1000388 | TS45  | USA     |
| 61. | OA16881 | NLTEJXA95P1000389 | TS45  | USA     |
| 62. | OA16882 | NLTEJXA91P1000390 | TS45  | USA     |
| 63. | OA16898 | NLTEJXA93P1000391 | TS45  | USA     |
| 64. | OA16899 | NLTEJXA95P1000392 | TS45  | USA     |
| 65. | OA16900 | NLTEJXA97P1000393 | TS45  | USA     |
| 66. | OA16972 | NLTEJXA91P1000423 | TS45  | USA     |
| 67. | OA16973 | NLTEJXA99P1000394 | TS45  | USA     |
| 68. | OA16974 | NLTEJXA90P1000395 | TS45  | USA     |
| 69. | OA16975 | NLTEJXA92P1000396 | TS45  | USA     |
| 70. | OA16976 | NLTEJXA94P1000397 | TS45  | USA     |
| 71. | OA16977 | NLTEJXA96P1000398 | TS45  | USA     |
| 72. | OA16978 | NLTEJXA98P1000399 | TS45  | USA     |
| 73. | OA16979 | NLTEJXA90P1000400 | TS45  | USA     |
| 74. | OA17001 | NLTEJXA92P1000401 | TS45  | USA     |
| 75. | OA17002 | NLTEJXA94P1000402 | TS45  | USA     |
| 76. | OA17003 | NLTEJXA94P1000433 | TS45  | USA     |
| 77. | OA17033 | NLTEJXA96P1000434 | TS45  | USA     |
| 78. | OA17034 | NLTEJXA96P1000403 | TS45  | USA     |
| 79. | OA17035 | NLTEJXA98P1000404 | TS45  | USA     |
| 80. | OA17038 | NLTEJXA9XP1000405 | TS45  | USA     |
| 81. | OA17100 | NLTEJXA91P1000406 | TS45  | USA     |
| 82. | OA17101 | NLTEJXA93P1000407 | TS45  | USA     |
| 83. | OA17102 | NLTEJXA95P1000408 | TS45  | USA     |
| 84. | OA17125 | NLTEJXA97P1000409 | TS45  | USA     |
| 85. | OA17126 | NLTEJXA93P1000410 | TS45  | USA     |
| 86. | OA17155 | NLTEJXA95P1000411 | TS45  | USA     |
| 87. | OA17175 | NLTEJXA97P1000412 | TS45  | USA     |
| 88. | OA17176 | NLTEJXA99P1000413 | TS45  | USA     |
| 89. | OA17198 | NLTEJXA90P1000414 | TS45  | USA     |
| 90. | OA17199 | NLTEJXA92P1000415 | TS45  | USA     |
| 91. | OA17213 | NLTEJXA94P1000416 | TS45  | USA     |
| 92. | OA17214 | NLTEJXA96P1000417 | TS45  | USA     |
| 93. | OA17282 | NLTEJXA94R1000418 | TS45  | USA     |
| 94. | OA17283 | NLTEJXA96R1000419 | TS45  | USA     |
| 95. | OA17284 | NLTEJXA92R1000420 | TS45  | USA     |
| 96. | OA17285 | NLTEJXA94R1000421 | TS45  | USA     |
| 97. | OA17286 | NLTEJXA96R1000422 | TS45  | USA     |

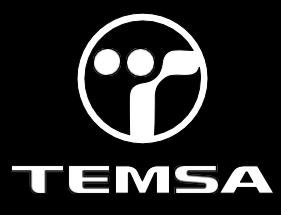

| No   | Otpa No | Chassis No        | Model | Country |
|------|---------|-------------------|-------|---------|
| 98.  | OA17361 | NLTEJXA9XR1000424 | TS45  | USA     |
| 99.  | OA17362 | NLTEJXA91R1000425 | TS45  | USA     |
| 100. | OA17363 | NLTEJXA93R1000426 | TS45  | USA     |
| 101. | OA17364 | NLTEJXA95R1000427 | TS45  | USA     |
| 102. | OA17365 | NLTEJXA97R1000428 | TS45  | USA     |
| 103. | OA17366 | NLTEJXA99R1000429 | TS45  | USA     |
| 104. | OA17367 | NLTEJXA95R1000430 | TS45  | USA     |
| 105. | OA17368 | NLTEJXA97R1000431 | TS45  | USA     |
| 106. | OA17369 | NLTEJXA99R1000432 | TS45  | USA     |
| 107. | OA17690 | NLTEJXA94R1000435 | TS45  | USA     |
| 108. | OA17691 | NLTEJXA96R1000436 | TS45  | USA     |
| 109. | OA17692 | NLTEJXA98R1000437 | TS45  | USA     |
| 110. | OA17693 | NLTEJXA9XR1000438 | TS45  | USA     |
| 111. | OA17729 | NLTEJXA91R1000439 | TS45  | USA     |
| 112. | OA17730 | NLTEJXA98R1000440 | TS45  | USA     |
| 113. | OA17731 | NLTEJXA9XR1000441 | TS45  | USA     |
| 114. | OA17765 | NLTEJXA91R1000442 | TS45  | USA     |
| 115. | OA17766 | NLTEJXA93R1000443 | TS45  | USA     |
| 116. | OA17767 | NLTEJXA95R1000444 | TS45  | USA     |
| 117. | OA17768 | NLTEJXA97R1000445 | TS45  | USA     |
| 118. | OA17769 | NLTEJXA99R1000446 | TS45  | USA     |
| 119. | OA17770 | NLTEJXA90R1000447 | TS45  | USA     |
| 120. | OA17771 | NLTEJXA92R1000448 | TS45  | USA     |
| 121. | OA17811 | NLTEJXA94R1000449 | TS45  | USA     |
| 122. | OA17812 | NLTEJXA90R1000450 | TS45  | USA     |
| 123. | OA17813 | NLTEJXA92R1000451 | TS45  | USA     |
| 124. | OA17814 | NLTEJXA94R1000452 | TS45  | USA     |
| 125. | OA17815 | NLTEJXA96R1000453 | TS45  | USA     |
| 126. | OA17816 | NLTEJXA98R1000454 | TS45  | USA     |
| 127. | OA17817 | NLTEJXA9XR1000455 | TS45  | USA     |
| 128. | OA17850 | NLTEJXA91R1000456 | TS45  | USA     |
| 129. | OA17851 | NLTEJXA93R1000457 | TS45  | CANADA  |
| 130. | OA17852 | NLTEJXA95R1000458 | TS45  | CANADA  |
| 131. | OA17853 | NLTEJXA97R1000459 | TS45  | USA     |
| 132. | OA17854 | NLTEJXA93R1000460 | TS45  | USA     |
| 133. | OA17855 | NLTEJXA95R1000461 | TS45  | USA     |
| 134. | OA17856 | NLTEJXA97R1000462 | TS45  | USA     |
| 135. | OA17884 | NLTEJXA99R1000463 | TS45  | USA     |
| 136. | OA17886 | NLTEJXA92R1000465 | TS45  | USA     |
| 137. | OA17887 | NLTEJXA94R1000466 | TS45  | USA     |

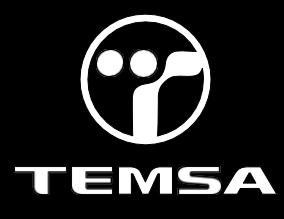

#### LABOR BREAKDOWN

| Application                     | Time |
|---------------------------------|------|
| Downloading ZR5 Kibes Program   | 5m   |
| Downloading Multiviu Program    | 5m   |
| Archive Downloading of Multiviu | 40m  |
| Implementing Diodes             | 70m  |
| Total Labor Time                | 120m |